Инструкция

подачи запроса на получение сертификата должностного лица с помощью мобильного приложения «Госключ»

# Содержание

| Перечень сокращенийЗ                                                                                                    |
|----------------------------------------------------------------------------------------------------|
| Системные требования к рабочему месту пользователя                                                                                                    |
| Подготовка к работе5                                                                                                    |
| Первичное получение сертификата должностного лица с помощью мобильного приложения «Госключ» при подаче запроса на Портале заявителя                                             |
| Первичное получение сертификата должностного лица с помощью мобильного приложения «Госключ» при подаче запроса в приложении «Госключ»                                           |
| Выпуск сертификата должностного лица в мобильном приложении «Госключ» с использованием действующего сертификата должностного лица при подаче запроса на Портале заявителя       |
| Ознакомление с информацией готового сертификата Получателем сертификата на Портале заявителя при получении сертификата в МП «Госключ» с использованием действующего сертификата |

## Перечень сокращений

| Сокращение       | Полное наименование                                                                                                    |
|------------------|----------------------------------------------------------------------------------------------------|
| APM              | Автоматизированное рабочее место                                                                                                    |
| OC               | Операционная система                                                                                                    |
| BPC              | Подсистема ведения реестра сертификатов, обеспечивающая ввод, проверку, централизованное хранение сведений, представленных заявителями, информирование владельцев сертификатов и публикацию списка аннулированных сертификатов                                                                                     |
| ОГРН             | Основной государственный регистрационный номер                                                                                                    |
| ПО               | Программное обеспечение                                                                                                    |
| Портал Заявителя | Онлайн сервис подачи документов для получения сертификатов ( <u>https://fzs.roskazna.ru</u> )                                                                                                    |
| Сертификат       | Квалифицированный сертификат ключа проверки<br>электронной подписи                                                                                                    |
| СМЭВ             | Система межведомственного электронного взаимодействия                                                                                                    |
| СКЗИ             | Средство криптографической защиты информации                                                                                                    |
| ТОФК             | Территориальный орган Федерального казначейства                                                                                                    |
| УЦ ФК            | Удостоверяющий центр Федерального казначейства                                                                                                    |
| ЕСИА             | Федеральная государственная информационная система<br>«Единая система идентификации и аутентификации в<br>инфраструктуре, обеспечивающей информационно -<br>технологическое взаимодействие информационных систем,<br>используемых для предоставления государственных и<br>муниципальных услуг в электронной форме» |
| Заявитель        | Лицо, имеющее право в соответствии с частью 3 статьи 17.2<br>Федерального закона от 06.04.2011 № 63-ФЗ «Об<br>электронной подписи» обращаться в удостоверяющий центр<br>Федерального казначейства для получения сертификата                                                                                        |

#### Системные требования к рабочему месту пользователя

Системные требования к рабочему месту пользователя приведены в таблицах (см. Таблица 1, Таблица 2, Таблица 3).

Таблица 1. Общие системные требования к рабочему месту пользователя Минимальные аппаратные требования

| Процессор                     | Тактовая частота не менее 2,3 ГГЦ |
|-------------------------------|-----------------------------------|
| Оперативная память            | Не менее 1 024 МБ                 |
| Пропускная способность канала | Не менее 1 024 Кбит/сек           |

Рекомендуемая скорость подключения к информационнотелекоммуникационной сети Интернет от 256 Кбит/сек.

Таблица 2. Дополнительные требования к рабочему месту пользователя при использовании СКЗИ КриптоПро CSP

| Требования к ПО            |                                                 |
|----------------------------|-------------------------------------------------|
| Операционная система       | Microsoft Windows 7 и выше                      |
| (семейство Microsoft)      |                                                 |
| Интернет-браузер для ОС    | <u>Яндекс.Браузер версии 18.9.1.954 и выше,</u> |
| семейства Microsoft        | <u>Chromium-gost версии 83.0.4103.61 и выше</u> |
|                            |                                                 |
| Операционная система       | Альт Линукс,                                    |
| (семейство Linux)          | Astra Linux,                                    |
|                            | РЕД ОС,                                         |
|                            | GosLinux                                        |
| Интернет-браузер для ОС    | <u>Chromium-gost версии 83.0.4103.61 и выше</u> |
| семейства Linux            |                                                 |
| Плагин (дополнение) к      | КриптоПро ЭЦП Browser Plug-In версии 2.0 и      |
| браузеру                   | выше                                            |
| Средство криптографической | СКЗИ «КриптоПро CSP 4.0» и выше                 |
| защиты информации          |                                                 |
|                            |                                                 |

Таблица 3. Дополнительные требования к рабочему месту пользователя при использовании СКЗИ VipNet CSP

| Требования к ПО       |                            |
|-----------------------|----------------------------|
| Операционная система  | Microsoft Windows 7 и выше |
| (семейство Microsoft) |                            |

| Интернет-браузер для ОС<br>семейства Microsoft  | <u>Яндекс.Браузер версии 18.9.1.954 и выше,</u><br><u>Chromium-gost версии 83.0.4103.61 и выше<del>,</del></u> |
|-------------------------------------------------|----------------------------------------------------------------------------------------------------|
| Операционная система<br>(семейство Linux)       | Альт Линукс,<br>Astra Linux,<br>РЕД ОС,<br>GosLinux                                                            |
| Интернет-браузер для ОС<br>семейства Linux      | <u>Chromium-gost версии 83.0.4103.61 и выше</u>                                                                |
| Средство криптографической<br>защиты информации | ViPNet PKI Client версии 1.6 и выше                                                                            |

#### Подготовка к работе

- Обеспечить на APM наличие поддерживаемой OC, согласно разделу «Системные требования к рабочему месту пользователя»
- Обеспечить на APM наличие одного из поддеживаемых Web-браузеров, согласно разделу «Системные требования к рабочему месту пользователя»
- Установить сертифицированную версию СКЗИ КриптоПро CSP 4.0 и выше либо ViPNet PKI Client (Инструкция по установке ViPNet PKI Client)
- Установить «КриптоПро ЭЦП Browser Plugin» <u>версии 2.0</u> и выше (<u>инструкция</u> <u>по настройке для Яндекс.Браузера</u>). Примечание: в случае использования ViPNet PKI Client не требуется
- Установить сертификаты Минцифры России (ГУЦ) и УЦ ФК согласно инструкции
- Проверить настройку АРМ (проверить).
- На мобильный телефон установить приложение «Госключ», зарегистрироваться в нем с помощью подтвержденной учетной записи ЕСИА и получить сертификат усиленной неквалифицированной электронной подписи (подробнее см. на сайте <u>https://goskey.ru/</u>).

В случае использования ViPNet PKI Client необходимо осуществить настройку *APM* согласно <u>инструкции</u>.

#### Первичное получение сертификата должностного лица с помощью мобильного приложения «Госключ» при подаче запроса на Портале заявителя

Для первичного получения сертификата необходимо выполнить следующие действия:

1. Перейти на главную страницу открытой части Портала Заявителя, расположенную по адресу <u>https://fzs.roskazna.ru/</u> (Рисунок 1).

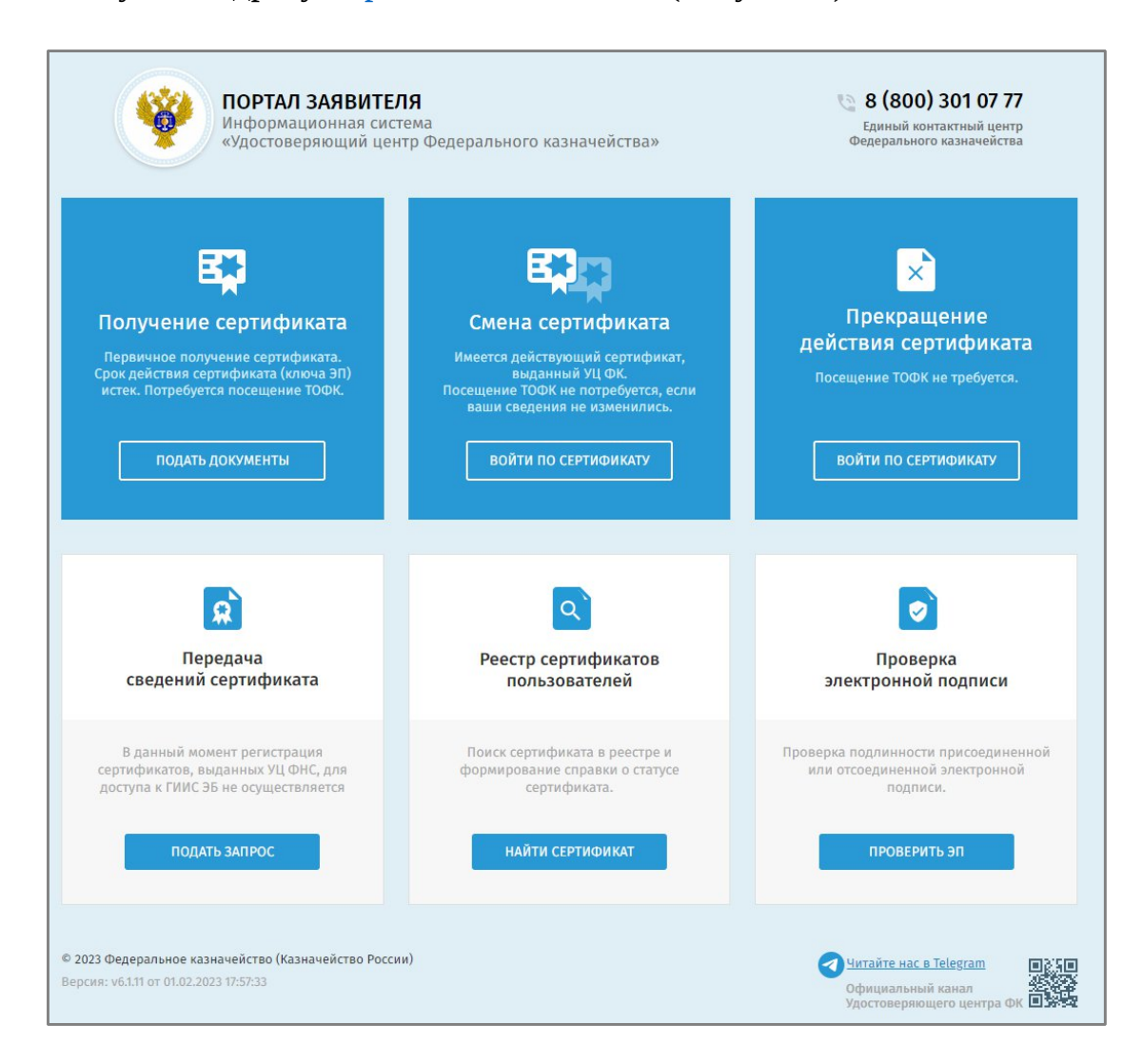

Рисунок 1. Главная страница открытой части Портала Заявителя

2. Нажать на кнопку «Подать документы» в блоке «Получение сертификата» (Рисунок 2).

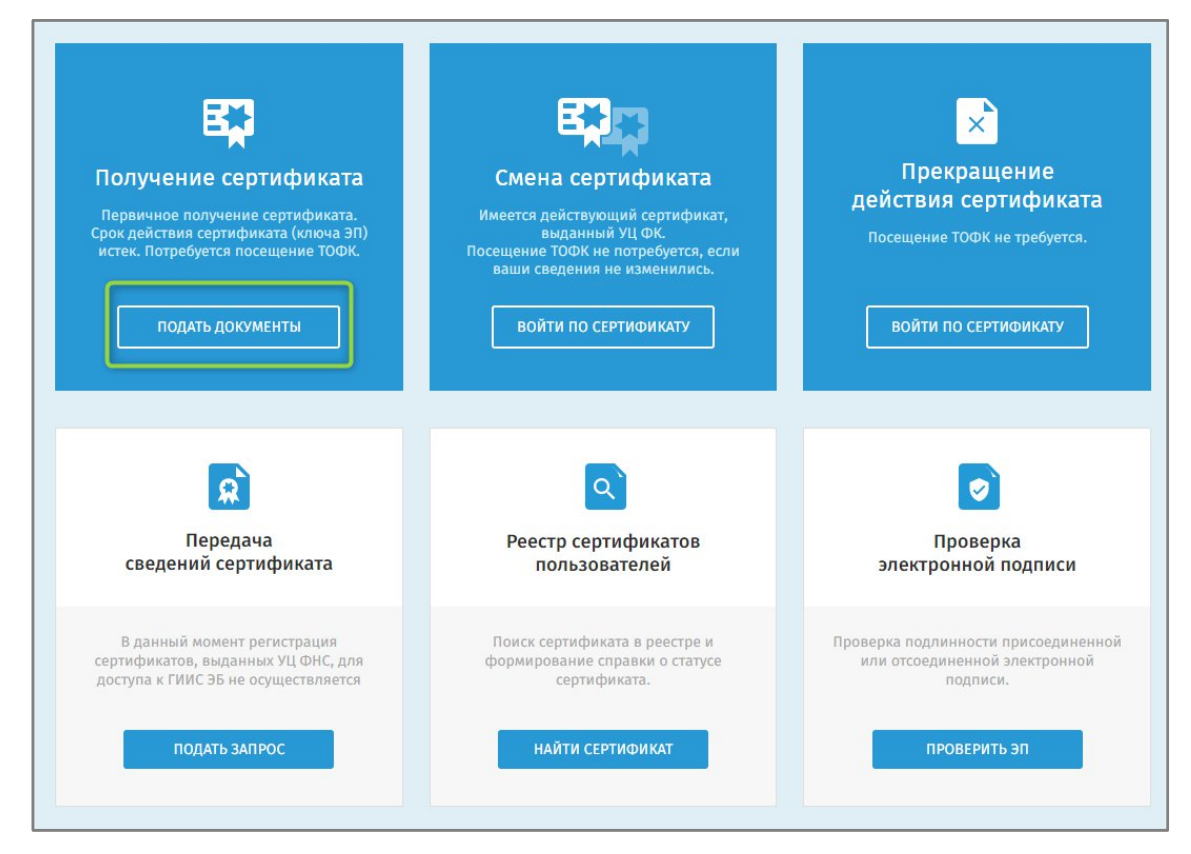

Рисунок 2. Блок «Получение сертификата». Кнопка «Подать документы»

3. В качестве выбора способа заполнения сведений для включения в запрос на сертификат выбрать вход через Госуслуги путем нажатия кнопки «Войти через Госуслуги (ЕСИА)» (Рисунок 3).

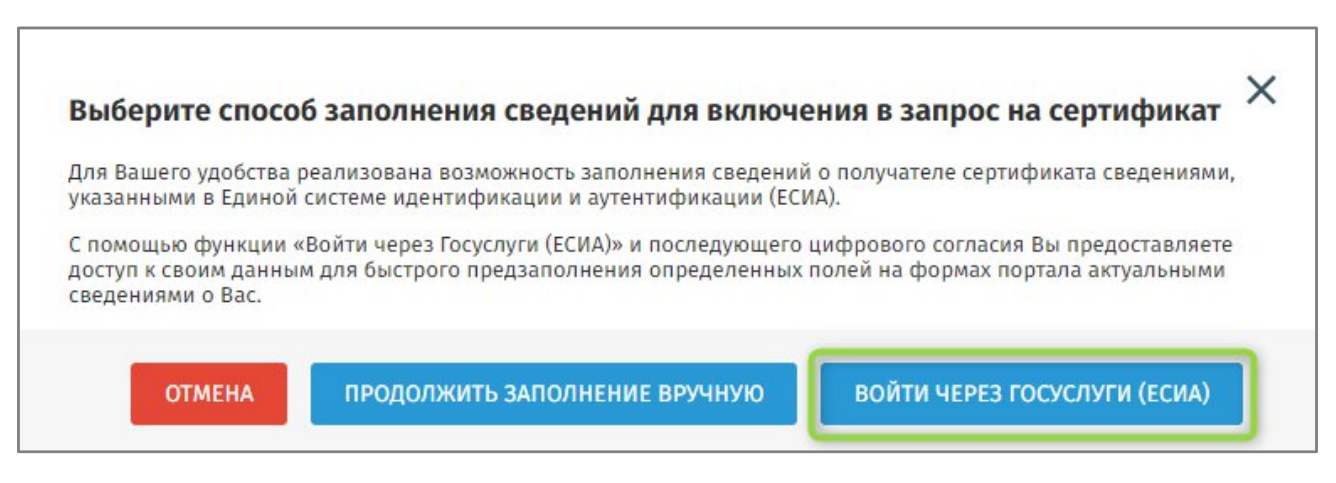

Рисунок 3. Выбор способа заполнения сведений для включения в запрос на сертификат

4. В открывшемся окне указать необходимые для авторизации на Госуслугах сведения и нажать «Войти» (Рисунок 4).

| госуслуги                                     |
|-----------------------------------------------|
| Телефон / Email / СНИЛС                       |
| Пароль                                        |
| Восстановить                                  |
|                                               |
| Войти                                         |
| Войти<br>Войти другим способом                |
| Войти<br>Войти другим способом<br>Эл. подпись |

Рисунок 4. Авторизация на Госуслугах

5. После авторизации на форме с выбором места хранения ключа электронной подписи и сертификата необходимо выбрать «Приложение «Госключ»» и нажать «Далее» (Рисунок 5)

| Φ  | ормирование запроса на сертификат                                                                                                    |
|----|----------------------------------------------------------------------------------------------------|
|    | Для Вашего удобства реализована вазможность хранения сертификата на ключевом носителе или в мобильном приложении<br>"Госключ". При подаче запроса на сертификат, который будет храниться в мобильном приложении "Госключ", необходимо войти<br>через Госуспуги (ЕСИА) и дать цифровое согласие к своим данным для предзаполнения определенных полей на формах портала<br>актуальными сведениями о Вас. |
| вы | БЕРИТЕ МЕСТО ХРАНЕНИЯ КЛЮЧА ЭЛЕКТРОННОЙ ПОДПИСИ И СЕРТИФИКАТА                                                                                                    |
|    | Ключевой носитель                                                                                                    |
| 0  | Приложение "Госключ"                                                                                                    |
|    | Сертификат, хранящийся в приложении "Госключ", может быть использован только для подписания документов, совершения сделок и други                                                                                                    |

Рисунок 5. Форма выбора места хранения ключа электронной подписи и сертификата

- 6. В отобразившейся форме заполните следующие необходимые сведения:
  - а. в разделе «Выбор субъекта Российской Федерации» в поле «Субъект РФ» выберите из раскрывающегося списка регион, в котором будет осуществляться подача документов на получение сертификата (Рисунок 6).

| ВЫБЕРИТЕ СУБ<br>СЕРТИФИКАТА     | ЪЕКТ РОССИЙСКОЙ ФЕДЕРАЦИИ, В КОТОРОМ ПЛАНИРУЕТЕ ПОДАВАТЬ ДОКУМЕНТЫ НА ПОЛУЧЕНИЕ                   |  |
|---------------------------------|---------------------------------------------------------------------------------------------------|--|
| Субъект РФ *                    | Выберите субъект РФ                                                                               |  |
| УКАЖИТЕ СВЕД                    | Алтайский край<br>IE Амурская область                                                             |  |
| ОГРН *                          | Архангельская область и Ненецкий автономный округ<br>Астраханская область<br>Белгородская область |  |
| Введите код на<br>изображении * | Брянская область<br>Владимирская область                                                          |  |

Рисунок 6. Формирование запроса на сертификат. Выбор «Субъекта РФ»

b. в разделе «Укажите сведения о Заявителе» введите ОГРН организации,

введите код с изображения капчи и нажмите далее (Рисунок 7).

| Формирование запроса на сер                         | гификат                                                 |
|-----------------------------------------------------|---------------------------------------------------------|
| ВЫБЕРИТЕ СУБЪЕКТ РОССИЙСКОЙ ФЕДЕРАЦИ<br>СЕРТИФИКАТА | И, В КОТОРОМ ПЛАНИРУЕТЕ ПОДАВАТЬ ДОКУМЕНТЫ НА ПОЛУЧЕНИЕ |
| Субъект РФ *                                        | *                                                       |
| УКАЖИТЕ СВЕДЕНИЯ О ЗАЯВИТЕЛЕ                        |                                                         |
| огрн • Введите ОГРН организации                     |                                                         |
| введите код на<br>изображении * ПФ15Ц / С5          |                                                         |
|                                                     | назад Далее                                             |

Рисунок 7. Формирование запроса на сертификат. Блок ввода сведений о Заявителе

7. В отобразившейся форме в поле «ТОФК» нажмите на пиктограмму « , для выбора ТОФК, в который будет подан запрос на получение сертификата и нажмите кнопку «Далее» (Рисунок 8).

| Формиро        | вание запроса на       | сертификат |    |       |       |
|----------------|------------------------|------------|----|-------|-------|
| СВЕДЕНИЯ О З   | АЯВИТЕЛЕ               |            |    |       |       |
| Субъект РФ:    |                        |            |    |       |       |
| ОГРН:          |                        |            |    |       |       |
| инн:           |                        |            |    |       |       |
| Наименование о | рганизации:            |            |    |       |       |
| УКАЖИТЕ, КУД   | А ПЛАНИРУЕТЕ ПОДАТЬ ЗА | ПРОС       |    |       |       |
| тофк *         |                        |            | 2  |       | ٩     |
| Адрес ТОФК *   | -                      |            | i. |       |       |
|                |                        |            |    | НАЗАД | ДАЛЕЕ |

Рисунок 8. Формирование запроса на сертификат. Выбор ТОФК

В случае наличия у ТОФК только 1 адреса он будет выбран автоматически. Если у ТОФК существует несколько адресов приема документов, необходимо дополнительно выбрать «Адрес ТОФК».

8. В отобразившейся форме формирования запроса на сертификат сведения документа, удостоверяющего личность, автоматически заполняются сведениями из Госуслуг и не могут быть изменены (Рисунок 9). Также на основании сведений из Госуслуг может быть предзаполнена часть данных в блоке «Файл запроса на сертификат».

| Формирование за                                                                    | апроса на сертификат                                                                                                    |
|------------------------------------------------------------------------------------|----------------------------------------------------------------------------------------------------|
| убъект РФ:                                                                         |                                                                                                    |
| ОФК:                                                                               |                                                                                                    |
| ГРН:                                                                               |                                                                                                    |
| нн:                                                                                |                                                                                                    |
| аименование организации:                                                           |                                                                                                    |
| есто хранения сертификата:                                                         | Госключ                                                                                                    |
| ООРМИРОВАНИЕ СВЕДЕНИ                                                               | ий для подачи запроса на сертификат                                                                                                    |
| Номер запроса: 150EDR<br>ФИО:                                                      | Статус: 🗂 СОХРАНЕН ЧЕРНОВИК ЗАПРОСА<br>СНИЛС:                                                                                                    |
| Тип сертификата: Сертифи<br>Сведения сохранены. Вы мо<br>понадобится номер запроса | икат должностного лица<br>жете продолжить работу с запросом позже, перейдя по <u>ссылке</u> (ссылка будет доступна до 09.03.2023, для доступа<br>з 1SOEDR). <u>Скопировать ссылку. Отправить ссылку на электронную почту</u> . |
| Сведения документа, удо                                                            | ктоверяющего личность: 🛛 🖉 <u>Добавлены</u>                                                                                                    |
| Файл запроса на сертиф                                                             | икат: 🛞 Не добавлен                                                                                                    |
| Выберите полномочия,<br>необходимые для<br>работы в                                | ЭП файла документа                                                                                                    |
| информационных системах                                                            | Аутентификация сервера                                                                                                    |
| Федерального<br>казначейства                                                       | Landocs. Делопроизводство                                                                                                    |
|                                                                                    | СЭД. Электронный документооборот                                                                                                    |
|                                                                                    | Подпись пакетов информационного обмена между системами                                                                                                    |
|                                                                                    | ЭП в системе внутреннего документооборота                                                                                                    |
|                                                                                    | ЭП программных компонентов                                                                                                    |
|                                                                                    | Защита электронной почты                                                                                                    |
|                                                                                    | Поллигь метох повеленного времени                                                                                                    |
|                                                                                    |                                                                                                    |
|                                                                                    | ☐ подпись ответов служов осзи ✓ Аутентификация клиента                                                                                                    |
|                                                                                    |                                                                                                    |
| ИНН должностного<br>лица *                                                         |                                                                                                    |
| Подразделение 1-го<br>уровня                                                       |                                                                                                    |
| Подразделение 2-го<br>уровня                                                       |                                                                                                    |
| Должность *                                                                        |                                                                                                    |
| E-mail *                                                                           |                                                                                                    |
| Регион                                                                             |                                                                                                    |
| Населенный пункт                                                                   |                                                                                                    |
|                                                                                    | ПЕРЕДАТЬ СВЕДЕНИЯ В ГОСКЛЮЧ                                                                                                    |
| Документы для получени                                                             | ия сертификата: 🛞 Не добавлены                                                                                                    |
| -                                                                                  | ПОДАТЬ ЗАПРОС                                                                                                    |

Рисунок 9. Формирование запроса на сертификат. Форма ввода данных

9. Необходимо заполнить недостающие данные в блоке «Файл запроса на сертификат» и нажать кнопку «Передать сведения в Госключ» (Рисунок 10).

| ИНН должностного<br>лица *   |                             |
|------------------------------|-----------------------------|
| Подразделение 1-го<br>уровня |                             |
| Подразделение 2-го<br>уровня |                             |
| Должность *                  |                             |
| E-mail *                     |                             |
| Регион                       |                             |
| Населенный пункт             |                             |
|                              | ПЕРЕДАТЬ СВЕДЕНИЯ В ГОСКЛЮЧ |

Рисунок 10. Блок «Файл запроса на сертификат». Кнопка «Передать сведения в Госключ»

10. В окне подтверждения передачи сведений запроса в Госключ нажать «Передать сведения» (Рисунок 11).

| Передать сведения запроса в Госключ?                                                                                                    | × |
|----------------------------------------------------------------------------------------------------|---|
| Пожалуйста, перед передачей проверьте все сведения, установите <u>мобильное приложение Госключ</u> и зарегистрируйтесь в нём.<br>Изменить сведения после передачи будет невозможно. |   |
| ПЕРЕДАТЬ СВЕДЕНИЯ                                                                                                    |   |

Рисунок 11. Окно подтверждения передачи сведений запроса в Госключ

11. Осуществляется передача сведений запроса в Госключ и отображается окно передачи сведений (Рисунок 12). Данное окно будет отображаться до выполнения нижеописанных действий в приложении «Госключ» и получения сведений из Госключа.

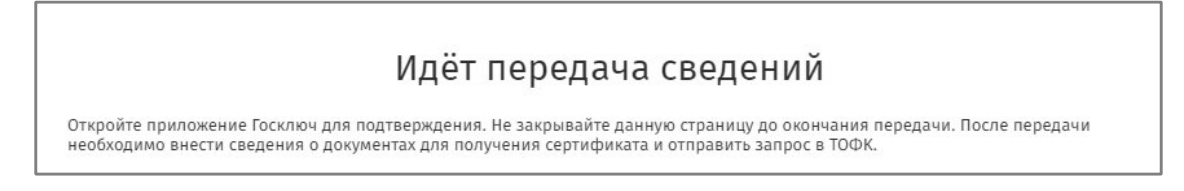

Рисунок 12. Окно ожидания сведений из Госключа

12. Во время ожидания на Портале заявителя передачи сведений из Госключа необходимо на мобильном телефоне после получения push-уведомления открыть приложение «Госключ» для формирования запроса на сертификат должностного лица (Рисунок 13)

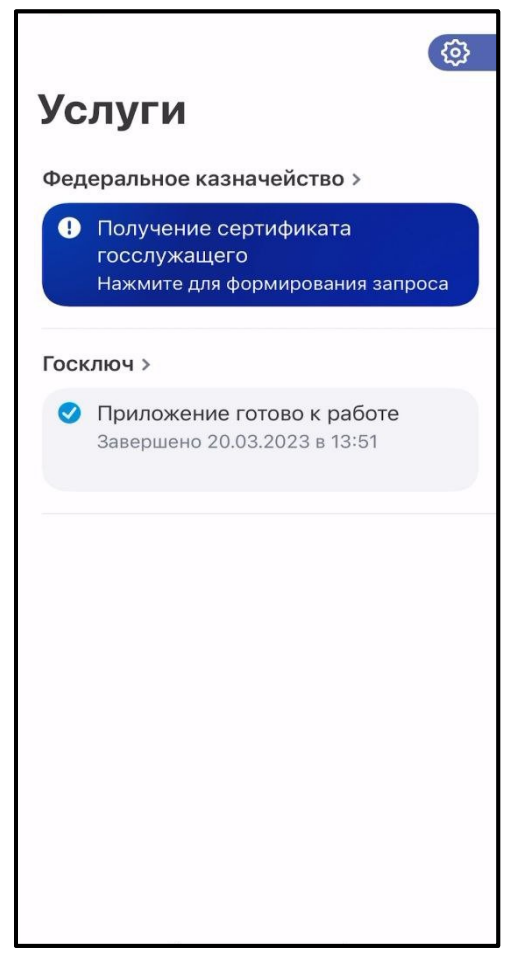

Рисунок 13. Госключ – ожидание формирования запроса

Ожидайте окончания передачи файла запроса на сертификат из мобильного приложения «Госключ» на Портал заявителя (Рисунок 14).

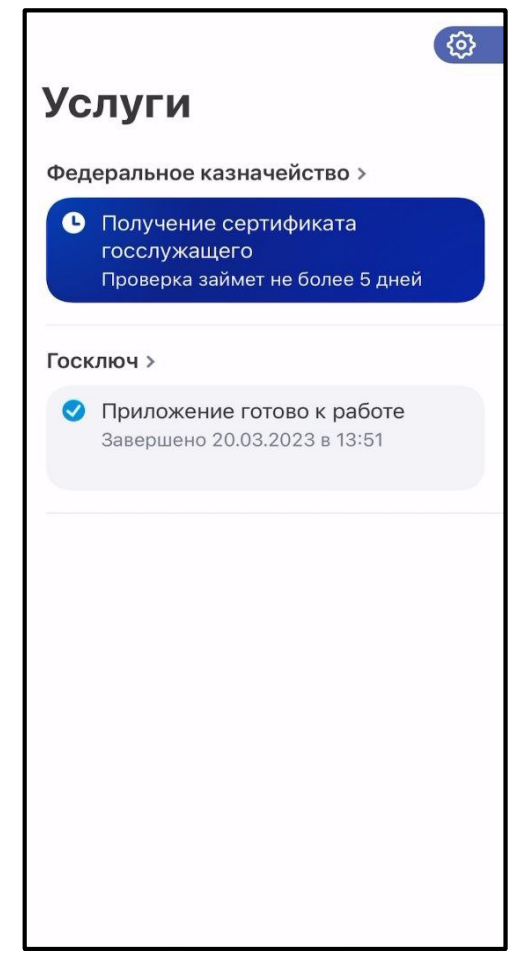

Рисунок 14. Госключ – ожидание проверки

13. После успешного выполнения всех действий в приложении «Госключ» всплывающее окно ожидания на Портале Заявителя закрывается (Рисунок 12).

14. На Портале Заявителя продолжить заполнение данных. В разделе «Документы для получения сертификата» необходимо заполнить (Рисунок 15):

- а. В случае, если Получатель сертификата является лицом, имеющим право действовать без доверенности от имени Заявителя, необходимо установить признак «Получатель сертификата является лицом, имеющим право действовать без доверенности от имени Заявителя»;
- b. Если Получатель сертификата не является лицом, имеющим право действовать без доверенности от имени с Заявителя, необходимо заполнить данные в разделе «Документ или сведения, подтверждающие полномочия получателя сертификата» - указать название, дату и номер документа, а также посредством нажатия кнопки «Обзор» прикрепить сканированный образ документа, подтверждающего замещение Заявителем соответствующей должности (приказ о назначении на

должность или заверенная копия из приказа о назначении на должность или выписка из приказа о назначении на должность или справка от кадрового подразделения, подтверждающая замещение должности).

| умент <mark>и</mark> ли сведения, по | тверждающие полномочия получателя сертификат | a |
|--------------------------------------|----------------------------------------------|---|
| Название документа: *                | Введите название документа                   |   |
| Дата документа: *                    | <b>(</b>                                     |   |
| Номер документа: *                   | Введите номер документа                      |   |
| Копия документа: *                   | ОБЗОР                                        |   |

Рисунок 15. Блок «Документы для получения сертификата»

При необходимости указать дополнительный адрес электронной почты для получения уведомлений, введите адрес электронной почты в поле «Дополнительный адрес электронной почты для уведомлений» и нажмите на кнопку «Сохранить адрес» (Рисунок 16).

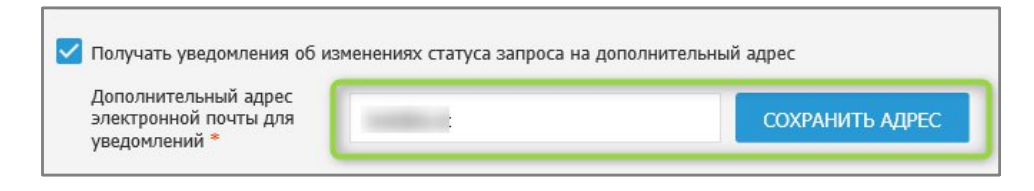

Рисунок 16. Сохранение дополнительного адреса электронной почты для получения уведомлений

15. Завершите подачу запроса на получение сертификата, нажав на кнопку «Подать запрос» (Рисунок 17).

| Формирование за                                                                                                    | проса на сертификат                                                                                                    |
|----------------------------------------------------------------------------------------------------|----------------------------------------------------------------------------------------------------|
| Субъект РФ:                                                                                                    |                                                                                                    |
| тофк:                                                                                                    |                                                                                                    |
| огрн:                                                                                                    |                                                                                                    |
| инн:                                                                                                    |                                                                                                    |
| Наименование организации:                                                                                                    |                                                                                                    |
| Место хранения сертификата:                                                                                                    | Госключ                                                                                                    |
| ФОРМИРОВАНИЕ СВЕДЕНИЙ                                                                                                    | Й ДЛЯ ПОДАЧИ ЗАПРОСА НА СЕРТИФИКАТ                                                                                                    |
| Номер запроса: 150EDR<br>ФИО:<br>Тип сертификата: Сертифик<br>Сведения сохранены. Ссылка<br><u>ссылка</u> будет доступн<br><u>алектронную почту</u> . | Статус: 🗂 СОХРАНЕН ЧЕРНОВИК ЗАПРОСА<br>СНИЛС:<br>кат должностного лица<br>на запрос отправлена на Ваш электронный адрес. Вы можете продолжить работу с запросом позже, перейдя по<br>а до 09.03.2023, для доступа понадобится номер запроса 150EDR). <u>Скопировать ссылку. Отправить ссылку на</u> |
| Сведения документа, удос<br>Файл запроса на сертифи                                                                                                   | товеряющего личность: 📀 <u>Добавлены</u><br>кат: 📀 <u>Добавлен</u>                                                                                                    |
| Документы для получения<br>Получатель сертифика<br>Документ или сведения, п                                                                           | і сертификата: 🥑 Добавлены<br>ата является лицом, имеющим право действовать без доверенности от имени Заявителя<br>одтверждающие полномочия получателя сертификата                                                                                                    |
| Название документа: *                                                                                                    |                                                                                                    |
| Дата документа: *                                                                                                    |                                                                                                    |
| Номер документа: *                                                                                                    |                                                                                                    |
| Копия документа: *                                                                                                    | (306 Кб) <u>Удалить</u>                                                                                                    |
| 1 Максимальный ра<br>png, gif, tif, tiff, doc                                                                                                    | змер загружаемого файла любого из документов – не более 1 МБ, допустимые форматы: bmp, jpg, jpeg,<br>x, doc, rtf, txt, pdf, xls, xlsx, rar, zip, 7z, ppt, odf.                                                                                                    |
| Контактный телефон * 🌘                                                                                                    | •7                                                                                                    |
| Получать уведомления об<br>Дополнительный адрес<br>электронной почты для<br>уведомлений *                                                             | б изменениях статуса запроса на дополнительный адрес СОХРАНИТЬ АДРЕС                                                                                                    |
|                                                                                                    | ПОДАТЬ ЗАПРОС                                                                                                    |

Рисунок 17. Завершение подачи запроса

16. В отобразившейся форме «Передать сведения запроса в УЦ ФК?» необходимо ознакомиться с информацией и нажать на кнопку «Передать» (Рисунок 18).

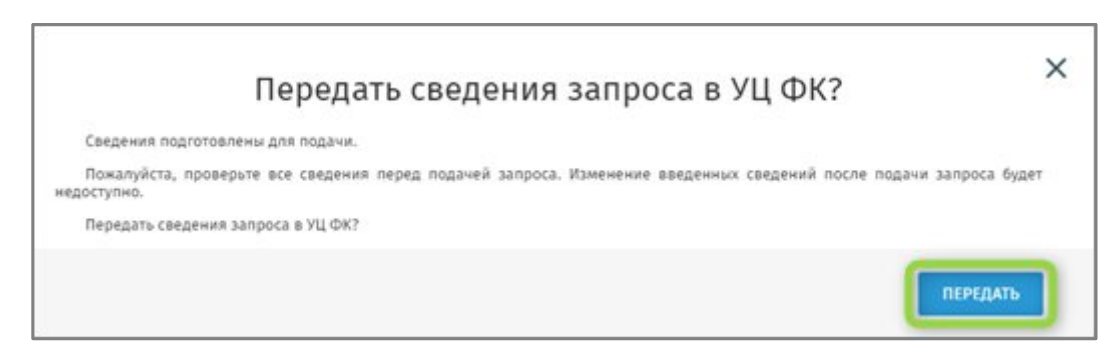

Рисунок 18. Отображение формы «Передать сведения запроса в УЦ ФК?»

17. Запрос сформирован и будет отправлен на проверку сервисами СМЭВ. Отобразится памятка по предоставлению комплекта документов и сведений в удостоверяющий центр Федерального казначейства, которую при необходимости можно распечатать, нажав на кнопку «Печать» (Рисунок 19).

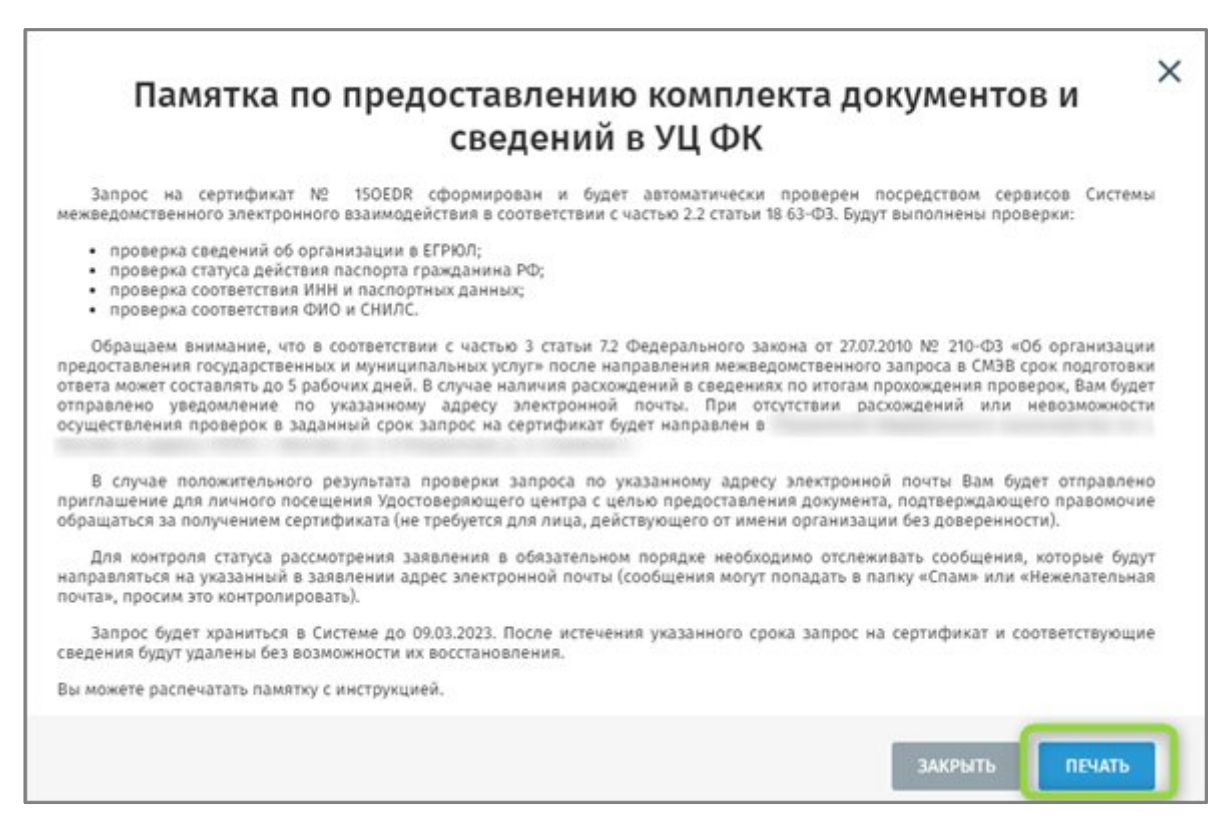

Рисунок 19. Памятка по предоставлению комплекта документов и сведений в удостоверяющий центр Федерального казначейства в УЦ ФК

18. После успешного прохождения проверок сведений, указанных в запросе на создание сертификата, с использованием сервисов СМЭВ, запрос автоматически передается на рассмотрение операторам УЦ ФК. В случае расхождения в сведениях, указанных в запросе, и сведений, полученных из СМЭВ, запрос автоматически

отклоняется и заявитель получает соответствующее уведомление на указанный в запросе адрес электронной почты и push-уведомление в мобильное приложение «Госключ»

19. После получения уведомления на адрес электронной почты и (или) pushуведомления в мобильном приложении «Госключ» о необходимости личного визита в ТОФК Заявителю необходимо лично явиться на указанный в уведомлении адрес для представления оригиналов документов и прохождения идентификации. Перед личным визитом в ТОФК возможно предварительно записаться на онлайн-запись по ссылке, указанной в уведомлении.

20. В случае получения уведомления на адрес электронной почты и (или) pushуведомления в мобильном приложении «Госключ», что Оператор УЦ ФК отклонил запрос на получение сертификата с указанием причины отклонения, необходимо устранить причину, по которой запрос был отклонен, и повторно осуществить подачу запроса на получение сертификата с созданием нового ключа по шагам 1-17.

21. При личном визите в ТОФК после проверок оригиналов документов и идентификации Заявителю осуществляется создание и выдача сертификата.

После получения push-уведомления в мобильном приложении «Госключ» о созданном сертификате необходимо зайти в приложение и ознакомиться с сертификатом (Рисунок 20).

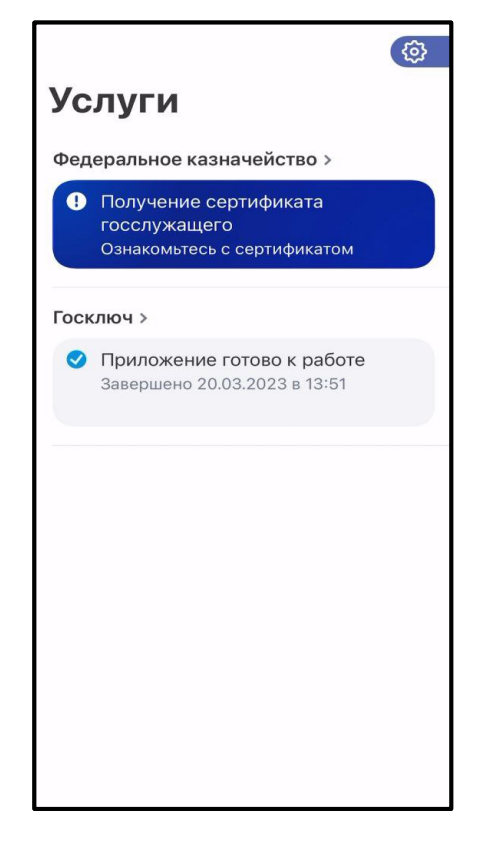

Рисунок 20. Госключ – ознакомление с сертификатом

22. После ознакомления с сертификатом, он станет доступен в мобильном приложении «Госключ» (Рисунок 21).

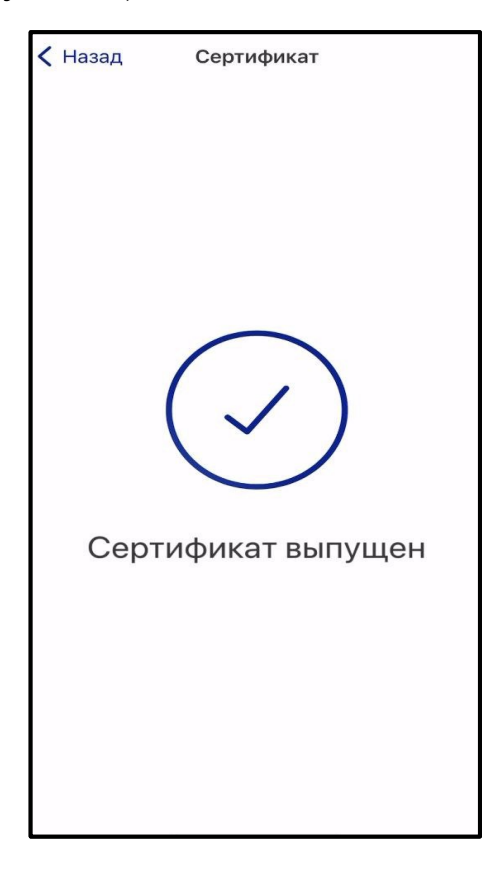

Рисунок 21. Госключ – сертификат доступен

### Первичное получение сертификата должностного лица с помощью мобильного приложения «Госключ» при подаче запроса в приложении «Госключ»

Для первичного получения сертификата необходимо выполнить следующие действия:

1. Открыть мобильное приложение «Госключ» и зайти в «Настройки» (шестеренка в правом верхнем углу) (Рисунок **22**).

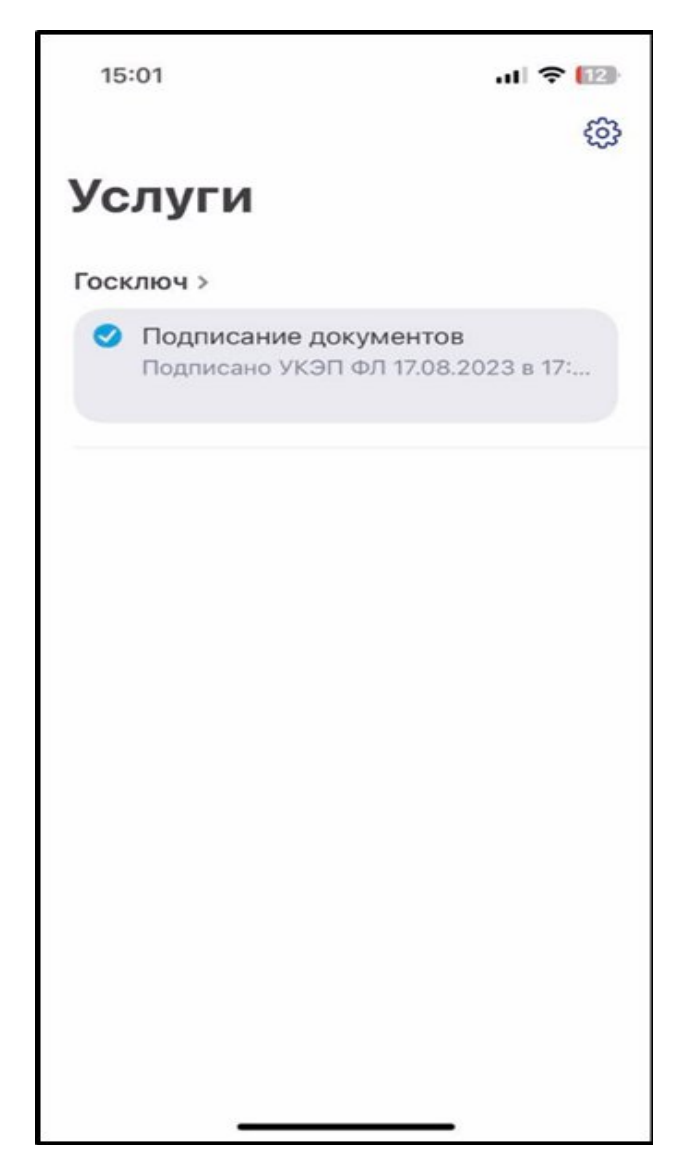

Рисунок 22. Госключ – Главная

2. Нажать кнопку «Получить сертификат в УЦ ФК» (Рисунок 23).

|                                                                                                    | ll 🗢 🔝                                              |
|----------------------------------------------------------------------------------------------------|-----------------------------------------------------|
| 🗸 Услуги                                                                                                    |                                                     |
| Инфор <mark>мация</mark>                                                                                                    |                                                     |
| Мои сертификаты                                                                                                    | >                                                   |
| Сертификаты УЦ                                                                                                    | >                                                   |
| Получить сертификат в УЦ ФК<br>Данный вид сертификата доступен толи<br>должностным лицам (работникам орган<br>указанным в части 3 статьи 17.2 Федера<br>63-Ф3 | <b>с &gt;</b><br>ько<br>низаций),<br>ального закона |
| Проверка целостности                                                                                                    | >                                                   |
| используите "Проверку целостности",<br>убедиться в безопасности и конфиденц<br>ваших данных.                                                                  | чторы<br>циальности                                 |
| Лицензионное соглашение                                                                                                    | >                                                   |
| Руководство по безопасности                                                                                                    | 1 >                                                 |
| Руководство пользователя                                                                                                    | >                                                   |
| О приложении                                                                                                    | >                                                   |

Рисунок 23. Госключ – Раздел «Настройки»

3. Заполнить форму подачи заявления на выпуск сертификата должностного лица и нажать кнопку «Продолжить» (Рисунок 24).

| 0                      |                            |       |
|------------------------|----------------------------|-------|
| (8) Карана             | ева Айсылу Салимовна ∨     |       |
| одача за<br>Јаг 1 из 3 | проса №15V7N2              |       |
| ажите, куда            | подается запрос            |       |
| Субъект РФ             | 6                          | ~     |
| ТОФК* (сна             | чала выберите субъект РФ)  | ~     |
| Адрес ТОФ              | <* (сначала выберите ТОФК) | ~     |
| ведения орга           | низации                    |       |
| ОГРН*                  |                            |       |
|                        | продол                     | тжить |
|                        |                            |       |

Рисунок 24.Форма подачи заявления – шаг 1

4. Продолжить заполнение данных (Рисунок 25).

| 🛞 Карана                 | аева Айсылу Салимовна 🗸        |  |
|--------------------------|--------------------------------|--|
| олача за                 | anpoca №15V7N2                 |  |
| аг 2 из 3                | 3                              |  |
| едения пол               | учателя сертификата            |  |
| л () Му                  | ужской 🥑 Женский               |  |
| Дата рожде               | ния*                           |  |
| Поле не мож              | кет быть пустым                |  |
| Место рожд               | ения*                          |  |
| ИНН* —                   |                                |  |
| 878779952                | 702                            |  |
|                          | ий адрес*                      |  |
| Электронны               |                                |  |
| Электронны<br>Подразделе | эние 1 уровня (не обязательно) |  |

Рисунок 25.Форма подачи заявления – шаг 2

5. Завершить заполнение формы и нажать кнопку «Продолжить» (Рисунок 26).

| 17:23                                                    |                                                                    | ııl 🗢 🗷                                                                  |
|----------------------------------------------------------|--------------------------------------------------------------------|--------------------------------------------------------------------------|
| 🕻 Услуги                                                 | Оформлен                                                           | ие                                                                       |
| Подача зап<br>Шаг 3 из 3                                 | троса №15V<br>ь имеет право дей                                    | <b>7N2</b><br>іствовать без                                              |
| Документ, подт<br>за получением                          | верждающий пол<br>сертификата                                      | номочия обращаться                                                       |
| Название док                                             | умента*                                                            |                                                                          |
| Номер докуме                                             | ента*                                                              |                                                                          |
| Дата докумен                                             | та*                                                                |                                                                          |
| © Ø                                                      | Выберите файл и<br>документа*                                      | или сделайте фото                                                        |
| Максимальный  <br>допустимые фор<br>docx, rtf, txt, pdf, | размер загружаем<br>рматы: bmp, png, jp<br>xls, xlsx, rar, zip, 7z | oro файла — 20 Мб,<br>g, jpeg, gif, tif, tiff, doc,<br>, ppt, pptx, odf. |
| ← НАЗАД                                                  | (                                                                  | ПРОДОЛЖИТЬ                                                               |
|                                                          |                                                                    |                                                                          |

Рисунок 26.Форма подачи заявления – шаг 3

6. Проверить все сведения, ознакомиться с информацией на экране и нажать кнопку «Передать» (Рисунок **27**).

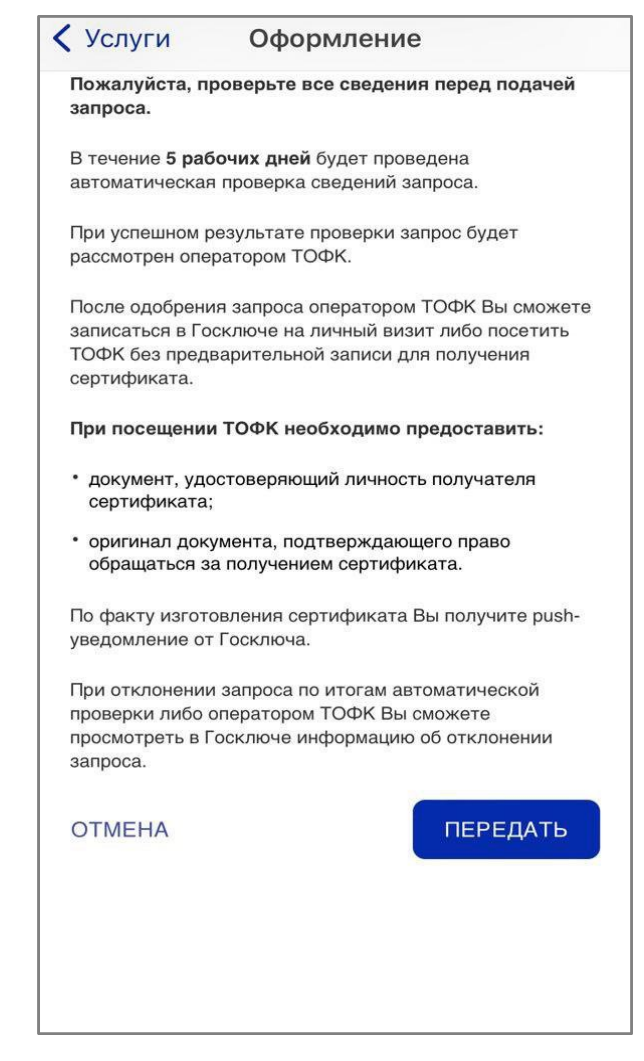

Рисунок 27. Госключ – Проверка сведений перед формированием запроса

7. Нажмите на кнопку для формирования запроса на сертификат должностного лица (Рисунок **28**).

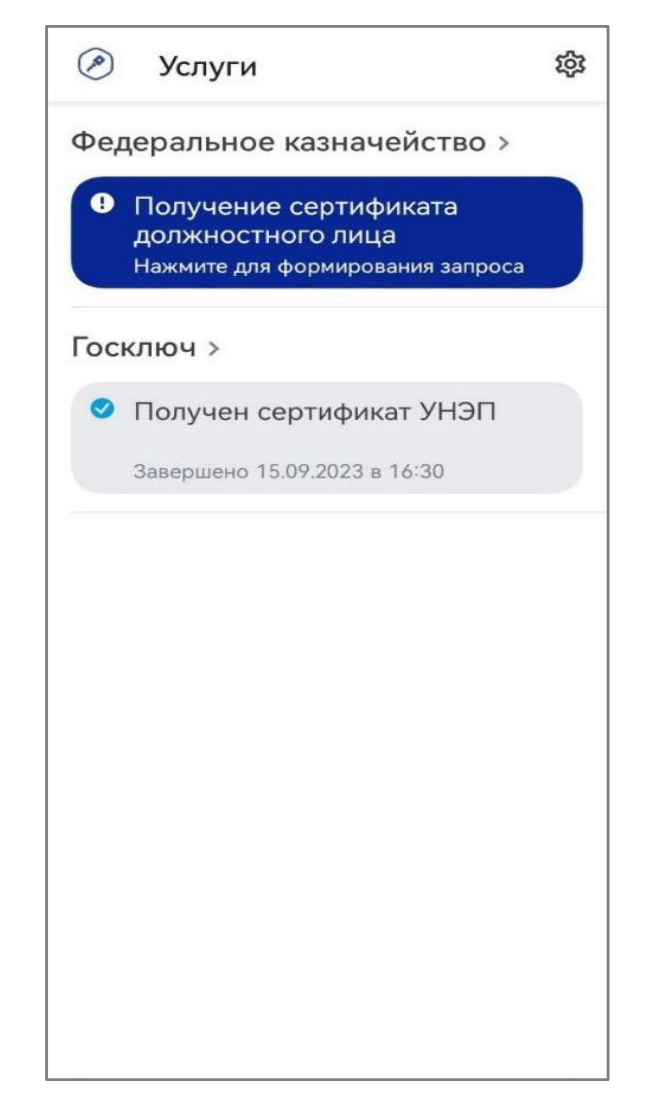

Рисунок 28. Госключ – Ожидание формирования запроса

8. Запрос на выпуск сертификата должностного лица будет автоматически сформирован и отправлен в УЦ ФК (Рисунок **29**).

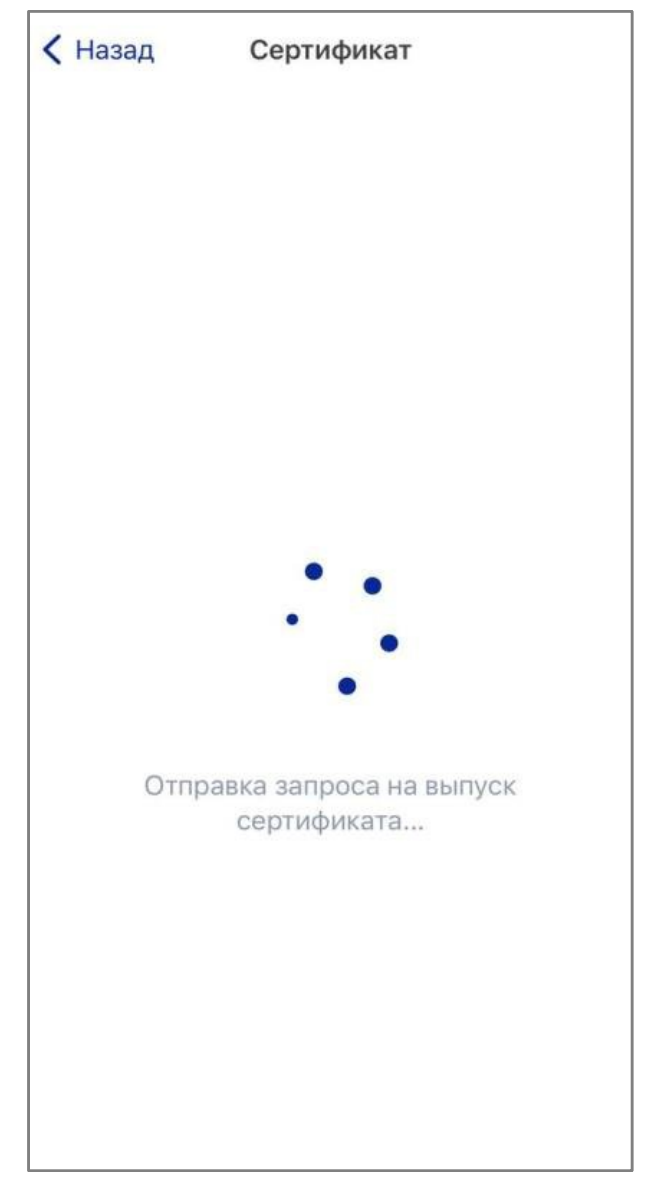

Рисунок 29. Госключ – Отправка запроса на выпуск сертификата

9. После отправки запроса дождитесь завершения проверки (не более 5 дней) (Рисунок **30**).

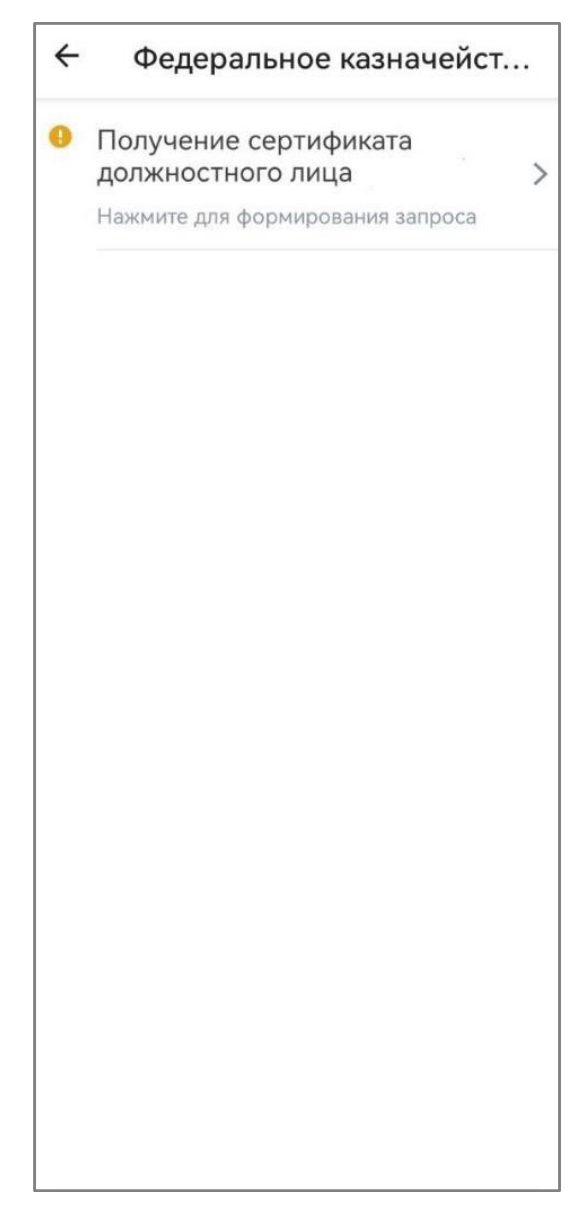

Рисунок 30. Госключ – Ожидание окончания проверки

10. При успешном результате проверки – необходимо записаться на очную идентификацию. Для этого нажмите на кнопку «Запись на очную идентификацию» и следуйте дальнейшим инструкциям на Портале заявителя (Рисунок **31**).

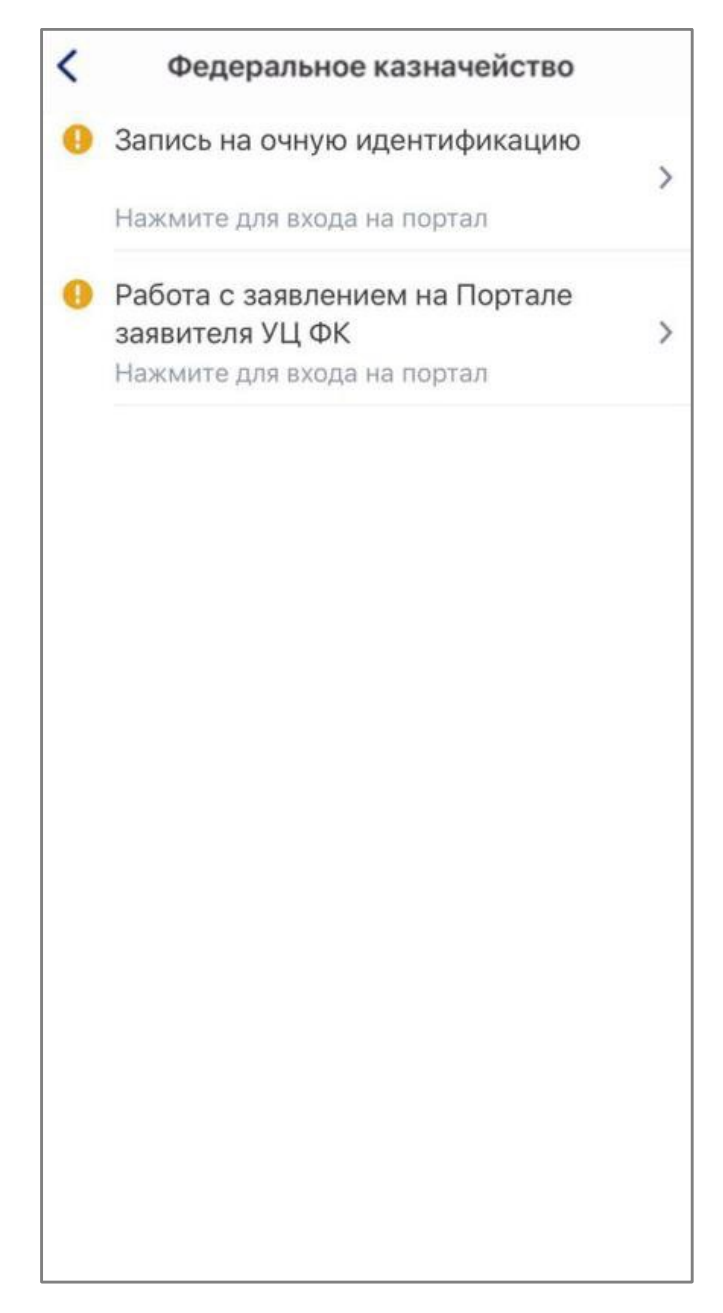

Рисунок 31. Госключ – Запись на очную идентификацию

11. При неуспешном результате проверки – необходимо ознакомиться с отказом в выдаче сертификата должностного лица (Рисунок **32**).

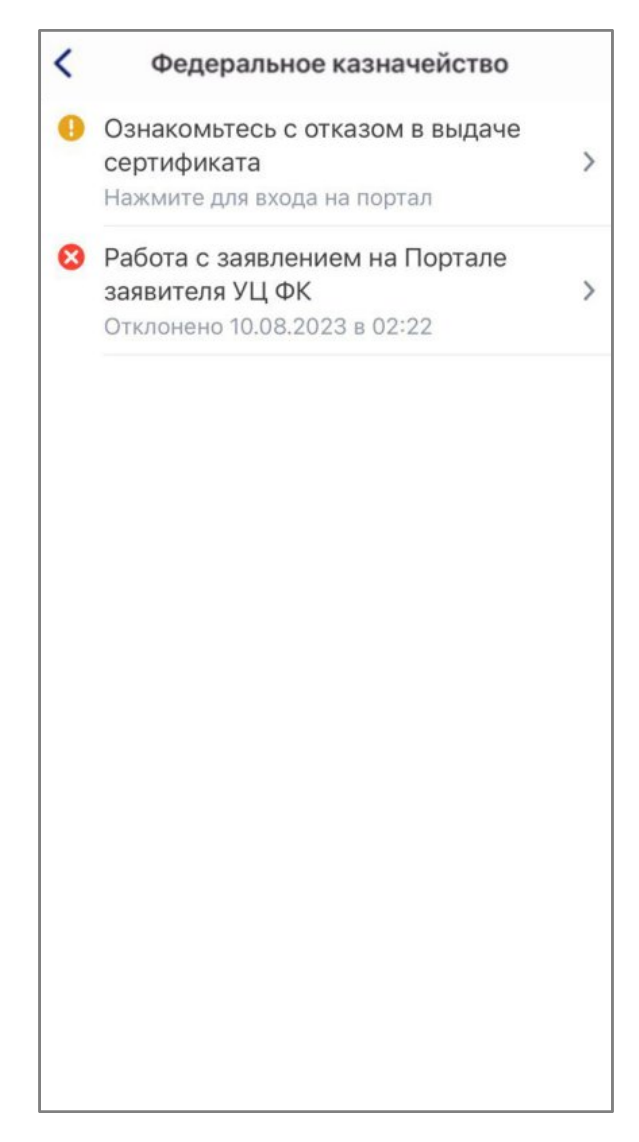

Рисунок 32. Госключ – Отказ в выдаче сертификата

12. После получения уведомления на адрес электронной почты и (или) pushуведомления в мобильном приложении «Госключ» о необходимости личного визита в ТОФК Заявителю необходимо лично явиться на указанный в уведомлении адрес для представления оригиналов документов и прохождения идентификации. Перед личным визитом в ТОФК необходима предварительная онлайн-запись по ссылке, указанной в уведомлении.

13. При личном визите в ТОФК после предоставления оригиналов документов и проведения идентификации получателя сертификата Оператор УЦ ФК осуществляет печать заявления на выдачу сертификата, которое собственноручно подписывается получателем сертификата.

14. Осуществляется создание и выдача сертификата. После получения pushуведомления в мобильном приложении «Госключ» о созданном сертификате необходимо зайти в приложение и ознакомиться с сертификатом 15. При успешном прохождении очной идентификации – необходимо зайти в мобильное приложение «Госключ» и ознакомиться с сертификатом (Рисунок **33**).

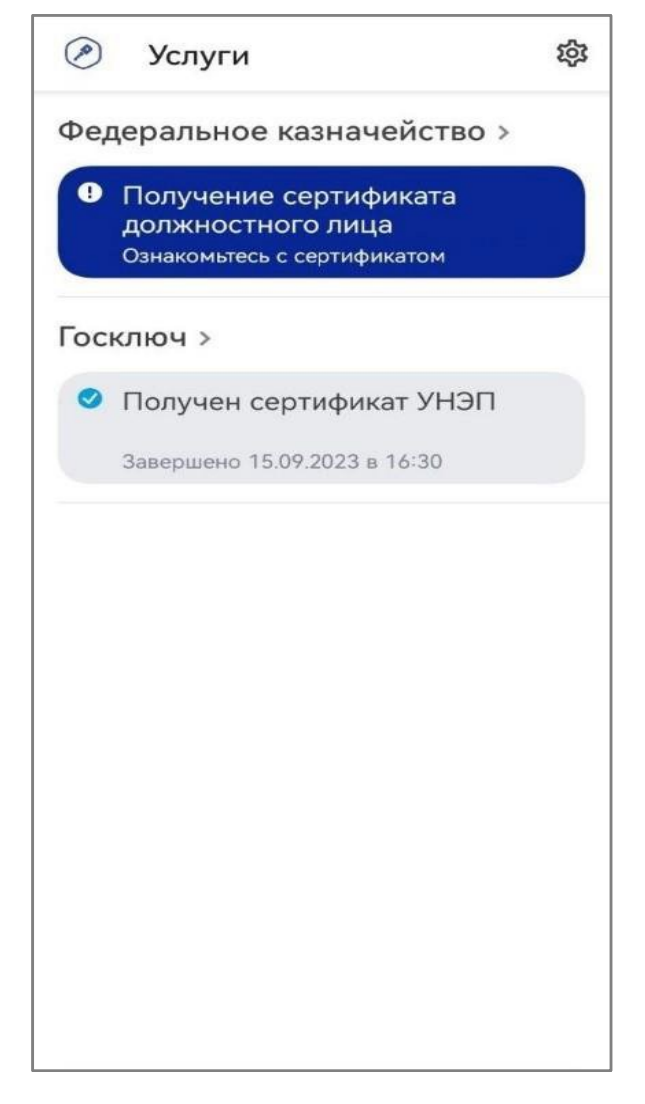

Рисунок 33. Госключ – Ознакомление с сертификатом

16. После ознакомления с сертификатом, он станет доступен в мобильном приложении «Госключ» (Рисунок **34**).

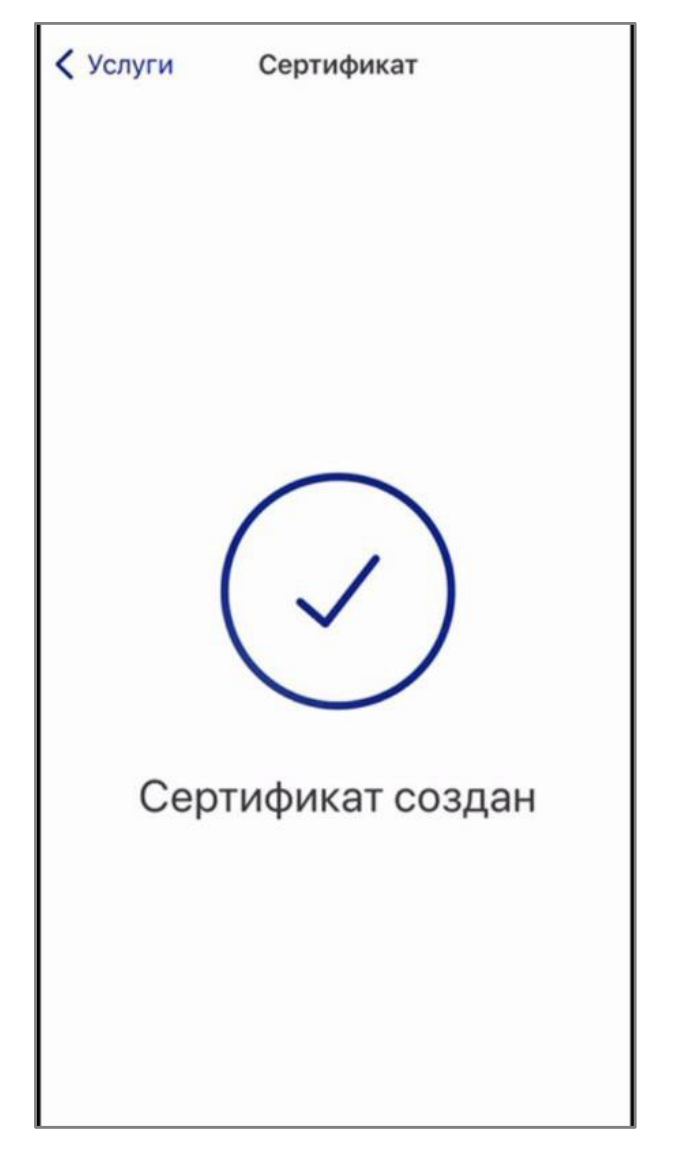

Рисунок 34. Госключ – Сертификат доступен

### Выпуск сертификата должностного лица в мобильном приложении «Госключ» с использованием действующего сертификата должностного лица при подаче запроса на -Портале заявителя

Для формирования запроса на получение сертификата должностного лица в мобильном приложении «Госключ» при наличии действующего сертификата должностного лица необходимо выполнить следующие действия:

1. Осуществить вход с помощью действующего сертификата ИС УЦ в личный кабинет авторизованного пользователя Портала Заявителя, нажав на кнопку «Войти по сертификату» в блоке «Смена сертификата»<sup>1</sup> открытой части Портала Заявителя, расположенного по адресу https://fzs.roskazna.ru/\_либо закрытой части Портала Заявителя, заявителя, расположенного по адресу https://lk-fzs.roskazna.ru/ (Рисунок **35**).

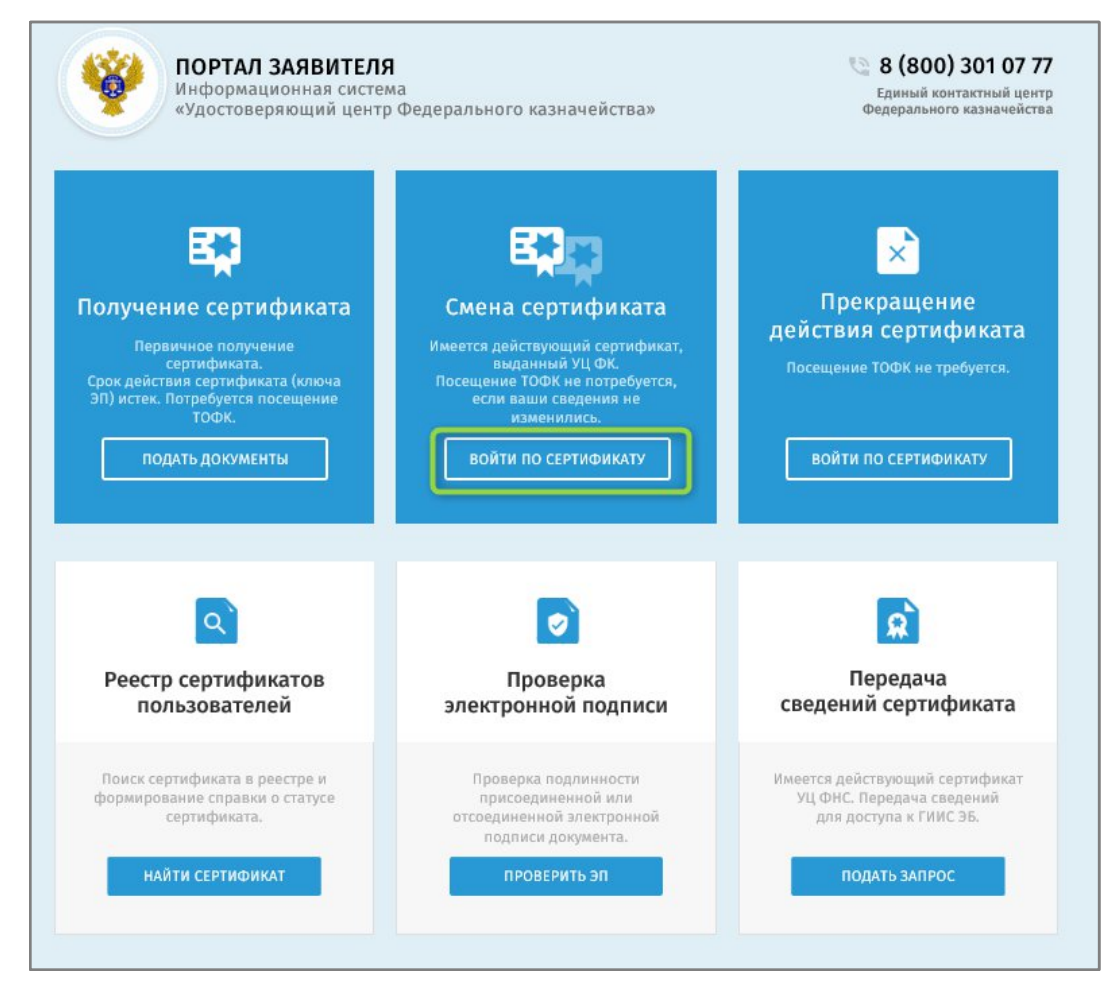

Рисунок 35. Главная страница портала заявителя

<sup>&</sup>lt;sup>1</sup> После выдачи сертификата должностного лица в мобильном приложении «Госключ» ранее полученный сертификат должностного лица продолжит своё действие в пределах установленного срока.

2. На форме с выбором места хранения ключа электронной подписи и сертификата необходимо выбрать «Приложение «Госключ»» и нажать «Далее» (Рисунок 36).

Рисунок 36. Форма выбора места хранения ключа электронной подписи и сертификата

3. В открывшемся окне указать необходимые для авторизации на Госуслугах сведения и нажать «Войти» (Рисунок 37).

| ГС       | осуслуги                                    |
|----------|---------------------------------------------|
| елефон / | Email / СНИЛС                               |
| Іароль   |                                             |
| становит | ГЬ                                          |
|          |                                             |
|          | Войти                                       |
| Во       | Войти<br>йти другим способом                |
| Boi      | Войти<br>йти другим способом<br>Эл. подпись |

Рисунок 37. Авторизация на Госуслугах

4. В случае необходимости изменить данные субъекта, ТОФК и его адреса, в который будет осуществляться подача документов на получение сертификата и нажать «Далее» (Рисунок 38).

| Формиров                                                                                                    | ание запроса на сертификат                                                                                                    |                    |
|----------------------------------------------------------------------------------------------------|----------------------------------------------------------------------------------------------------|--------------------|
| ВЫБЕРИТЕ СУБ<br>СЕРТИФИКАТА                                                                                         | ЪЕКТ РОССИЙСКОЙ ФЕДЕРАЦИИ И ТОФК, В КОТОРОМ ПЛАНИРУЕТЕ ПОДАВАТЬ ДОКУМЕНТЫ НА                                                                                                 | получение          |
| Субъект РФ *                                                                                                    |                                                                                                    | ¥                  |
| тофк *                                                                                                    |                                                                                                    | Q                  |
| Адрес ТОФК *                                                                                                    |                                                                                                    |                    |
| УКАЖИТЕ СВЕД                                                                                                    | ЕНИЯ ОБ ОРГАНИЗАЦИИ-ЗАЯВИТЕЛЕ                                                                                                    |                    |
| огрн *                                                                                                    |                                                                                                    |                    |
|                                                                                                    | ΟΤΜΕ                                                                                                    | на далее           |
|                                                                                                    |                                                                                                    |                    |
| Формиро                                                                                                    | вание запроса на сертификат                                                                                                    |                    |
| Формиро<br>выберите су<br>сертификата                                                                               | вание запроса на сертификат<br>БЪЕКТ РОССИЙСКОЙ ФЕДЕРАЦИИ И ТОФК, В КОТОРОМ ПЛАНИРУЕТЕ ПОДАВАТЬ ДОКУМЕНТЫ НА Г                                                               | юлучение           |
| Формиро<br>ВЫБЕРИТЕ СУ<br>СЕРТИФИКАТА<br>Субъект РФ*                                                                | <b>вание запроса на сертификат</b><br>БЪЕКТ РОССИЙСКОЙ ФЕДЕРАЦИИ И ТОФК, В КОТОРОМ ПЛАНИРУЕТЕ ПОДАВАТЬ ДОКУМЕНТЫ НА Г                                                        | ЮЛУЧЕНИЕ           |
| Формиро<br>Выберите су<br>сертификата<br>Субъект РФ*<br>тофк *                                                      | <b>вание запроса на сертификат</b><br>Бъект российской федерации и тофк, в котором планируете подавать документы на г                                                        | олучение<br>~<br>Q |
| Формиро<br>Выберите су<br>Сертификата<br>Субъект РФ*<br>тофк*<br>Адрес тофк*                                        | вание запроса на сертификат<br>БЪЕКТ РОССИЙСКОЙ ФЕДЕРАЦИИ И ТОФК, В КОТОРОМ ПЛАНИРУЕТЕ ПОДАВАТЬ ДОКУМЕНТЫ НА Г                                                               | олучение<br>•<br>Q |
| Формиро<br>ВЫБЕРИТЕ СУ<br>СЕРТИФИКАТА<br>Субъект РФ*<br>ТОФК*<br>Адрес ТОФК*                                        | <b>Вание запроса на сертификат</b><br>БЪЕКТ РОССИЙСКОЙ ФЕДЕРАЦИИ И ТОФК, В КОТОРОМ ПЛАНИРУЕТЕ ПОДАВАТЬ ДОКУМЕНТЫ НА Г<br>С<br>ДЕНИЯ О ЗАЯВИТЕЛЕ                              | олучение<br>       |
| Формиро<br>Выберите су<br>сертификата<br>Субъект РФ*<br>ТОФК*<br>Адрес ТОФК*<br>УКАЖИТЕ СВЕ                         | Вание запроса на сертификат<br>БЪЕКТ РОССИЙСКОЙ ФЕДЕРАЦИИ И ТОФК, В КОТОРОМ ПЛАНИРУЕТЕ ПОДАВАТЬ ДОКУМЕНТЫ НА Г<br>,<br>ДЕНИЯ О ЗАЯВИТЕЛЕ<br>И Индивидуальный предприниматель | олучение           |
| Формиро<br>Выберите су<br>Сертификата<br>Субъект РФ*<br>ТОФК*<br>Адрес ТОФК*<br>УКАЖИТЕ СВЕ<br>Организация<br>ОГРН* | Вание запроса на сертификат<br>БЪЕКТ РОССИЙСКОЙ ФЕДЕРАЦИИ И ТОФК, В КОТОРОМ ПЛАНИРУЕТЕ ПОДАВАТЬ ДОКУМЕНТЫ НА Г<br>                                                           | олучение           |

Рисунок 38. Формирование запроса на сертификат. Выбор «Субъекта РФ»

5. В отобразившейся форме формирования запроса на сертификат сведения документа, удостоверяющего личность, автоматически заполняются на основании ранее введенных сведений при выпуске сертификата. Также на основании сведений из сертификата предзаполнена часть данных в блоке «Файл запроса на сертификат» (Рисунок 39).

| рмирование за                                       | проса на сертификат                                                                                            |                                                                            |  |
|-----------------------------------------------------|----------------------------------------------------------------------------------------------------|----------------------------------------------------------------------------|--|
| кт РФ:                                              |                                                                                                    |                                                                            |  |
|                                                     |                                                                                                    |                                                                            |  |
|                                                     |                                                                                                    |                                                                            |  |
|                                                     |                                                                                                    |                                                                            |  |
| енование организации:                               |                                                                                                    |                                                                            |  |
| хранения сертификата:                               | Приложение "Госключ"                                                                                           |                                                                            |  |
| мирование сведени                                   | Й ДЛЯ ПОДАЧИ ЗАПРОСА НА СЕРТИФИКАТ                                                                             |                                                                            |  |
| мер запроса:                                        |                                                                                                    | Статус: 📋 СОХРАНЕН ЧЕРНОВИК ЗАПРОСА                                        |  |
| ио:                                                 |                                                                                                    | СНИЛС:                                                                     |  |
| едения сохранены. Вы мож<br>ылку,                   | жете продолжить работу с запросом позже, перейд                                                                | по <u>ссылке</u> (ссылка будет доступна до 10.08.2023). <u>Скопировать</u> |  |
| Сведения документа, удо                             | стоверяющего личность: 📀 <u>Добавлены</u>                                                                      |                                                                            |  |
| Файл запроса на сертифи                             | <b>ікат:</b> 😢 Не добавлен                                                                                     |                                                                            |  |
| выверите полномочия,<br>необходимые для<br>работы в | ЭП файла документа                                                                                             |                                                                            |  |
| информационных<br>системах                          | Аутентификация сервера                                                                                         |                                                                            |  |
| казначейства                                        | Landocs. Делопроизводство                                                                                      |                                                                            |  |
|                                                     | СЭД. Электронный документооборот                                                                               |                                                                            |  |
|                                                     | Подпись пакетов информационного обмена между системами                                                         |                                                                            |  |
|                                                     | ЭП в системе внутреннего документооборота                                                                      |                                                                            |  |
|                                                     | ЭП программных компонентов                                                                                     |                                                                            |  |
|                                                     | Защита электронной почты                                                                                       |                                                                            |  |
|                                                     | Подпись меток доверенного времени                                                                              |                                                                            |  |
|                                                     | Подпись ответов службы OCSP                                                                                    |                                                                            |  |
|                                                     | Аутентификация клиента                                                                                         |                                                                            |  |
| ИНН должностного<br>лица *                          | (mercanised)                                                                                                   |                                                                            |  |
| Подразделение 1-го<br>уровня                        |                                                                                                    |                                                                            |  |
| Подразделение 2-го<br>уровня                        |                                                                                                    |                                                                            |  |
| Должность *                                         |                                                                                                    |                                                                            |  |
| E-mail *                                            | the second second second second second second second second second second second second second second second s |                                                                            |  |
| Регион                                              |                                                                                                    |                                                                            |  |
| Населенный пункт                                    |                                                                                                    |                                                                            |  |
|                                                     |                                                                                                    | ПЕРЕДАТЬ СВЕДЕНИЯ В ГОСКЛЮЧ                                                |  |
| Документы для получени                              | я сертификата: 🛞 Не добавлены                                                                                  |                                                                            |  |
|                                                     |                                                                                                    |                                                                            |  |
|                                                     |                                                                                                    |                                                                            |  |

Рисунок 39. Форма формирование запроса с заполненными сведениями документа, удостоверяющего личность и данными для формирования запроса

6. В случае необходимости заполнить недостающие данные в блоке «Файл запроса на сертификат» и нажать кнопку «Передать сведения в Госключ» (Рисунок 40).

| ИНН должностного<br>лица *   |                             |
|------------------------------|-----------------------------|
| Подразделение 1-го<br>уровня |                             |
| Подразделение 2-го<br>уровня |                             |
| Должность *                  |                             |
| E-mail *                     |                             |
| Регион                       |                             |
| Населенный пункт             |                             |
|                              | ПЕРЕДАТЬ СВЕДЕНИЯ В ГОСКЛЮЧ |

Рисунок 40. Блок «Файл запроса на сертификат»

7. В окне подтверждения передачи сведений запроса в Госключ нажать «Передать сведения» (Рисунок 41).

| Х Передать сведения запроса в Госключ?                                                                                                    |
|----------------------------------------------------------------------------------------------------|
| Пожалуйста, перед передачей проверьте все сведения, установите <u>мобильное приложение Госключ</u> и зарегистрируйтесь в нём.<br>Изменить сведения после передачи будет невозможно.<br>Если вы уже зарегистрированы в приложении Госключ, то проверьте нет ли в нем действующих сертификатов госслужащего, так<br>как выпуск более чем одного подобного сертификата не предусмотрен. |
| ПЕРЕДАТЬ СВЕДЕНИЯ                                                                                                    |

Рисунок 41. Окно подтверждения передачи сведений запроса в Госключ

8. Осуществляется передача сведений запроса в Госключ и отображается окно передачи сведений (Рисунок 42). Данное окно будет отображаться до выполнения нижеописанных действий в приложении «Госключ» и получения сведений из Госключа.

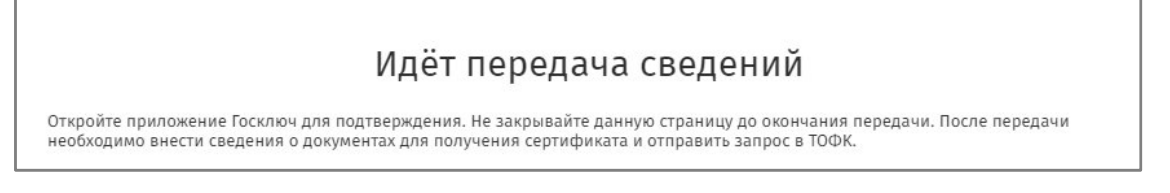

Рисунок 42. Окно ожидания сведений из Госключа

9. Во время ожидания на Портале заявителя передачи сведений из Госключа необходимо на мобильном телефоне после получения push-уведомления открыть приложение «Госключ» для формирования запроса на сертификат должностного лица (Рисунок 43).

| \$                                                                                              |
|-------------------------------------------------------------------------------------------------|
| Услуги                                                                                          |
| Федеральное казначейство >                                                                      |
| <ul> <li>Получение сертификата<br/>госслужащего<br/>Нажмите для формирования запроса</li> </ul> |
| Госключ >                                                                                       |
| Приложение готово к работе<br>Завершено 20.03.2023 в 13:51                                      |
|                                                                                                 |
|                                                                                                 |
|                                                                                                 |
|                                                                                                 |
|                                                                                                 |

Рисунок 43. Госключ – ожидание формирования запроса

10. После завершения передачи файла запроса на сертификат из мобильного приложения «Госключ» на Портал заявителя в приложении отобразится уведомление о передаче данных (Рисунок 44).

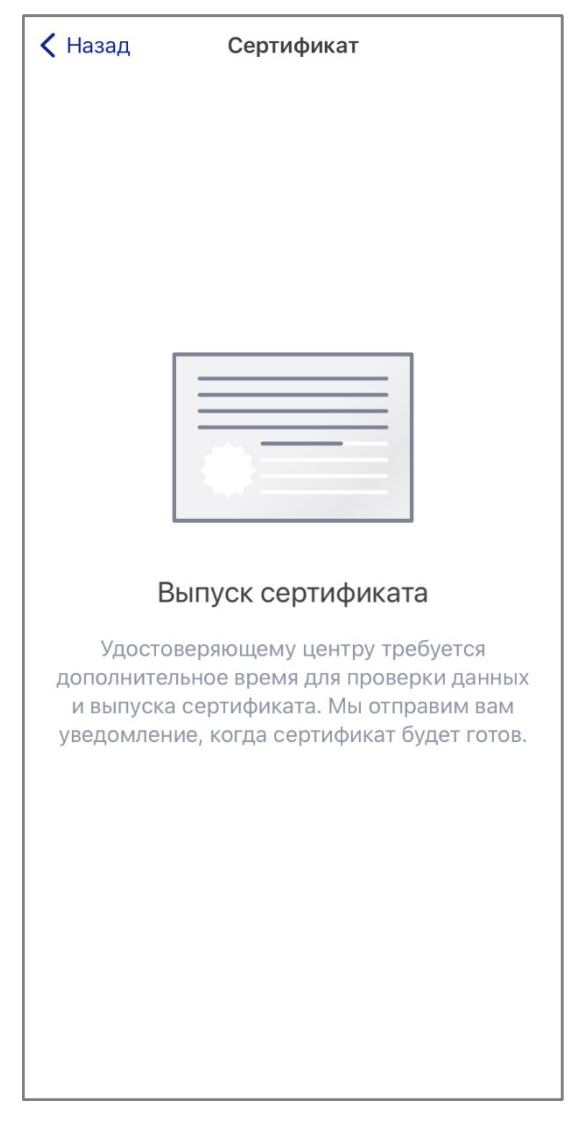

Рисунок 44. Сообщение об успешной передаче сведений Порталу заявителя

11. После успешного выполнения всех действий в приложении «Госключ» всплывающее окно ожидания на Портале Заявителя автоматически закроется.

12. На отобразившемся блоке «Формирование сведений для подачи запроса на сертификат» в разделе «Документы для получения сертификата» признак Получателя сертификата данные автоматически заполнены на основании предыдущих сведений при выпуске сертификата. При необходимости данные можно изменить:

а. В случае, если Получатель сертификата является лицом, имеющим право действовать без доверенности от имени Заявителя, необходимо установить признак «Получатель сертификата является лицом, имеющим право действовать без доверенности от имени Заявителя»;

40

b. Если владелец сертификата не является лицом, имеющим право действовать без доверенности от имени получателя сертификата, необходимо заполнить данные в разделе «Документ или сведения, подтверждающие полномочия получателя сертификата» - указать название, дату и номер документа, а также посредством нажатия кнопки «Обзор» прикрепить сканированный образ документа.

| Документы для получения                       | сертификата:                                        | 🕑 Добавлень                                         | 1                            |                     |                      |
|-----------------------------------------------|-----------------------------------------------------|-----------------------------------------------------|------------------------------|---------------------|----------------------|
| Получатель сертифика                          | ата является лицом, и                               | меющим право дейст                                  | вовать без доверенн          | юсти от имени Заяви | теля                 |
| Документ или сведения, п                      | одтверждающие полн                                  | омочия получателя с                                 | ертификата                   |                     |                      |
| Название документа: *                         |                                                     |                                                     |                              |                     |                      |
| Дата документа: *                             |                                                     |                                                     |                              |                     |                      |
| Номер документа: *                            |                                                     |                                                     |                              |                     |                      |
| Копия документа: *                            | И Уда                                               | алить                                               |                              |                     |                      |
| i Максимальный ра<br>png, gif, tif, tiff, doc | змер загружаемого фа<br>x, doc, rtf, txt, pdf, xls, | айла любого из докум<br>xlsx, rar, zip, 7z, ppt, oc | 1ентов – не более 1 М<br>df. | 1Б, допустимые форм | аты: bmp, jpg, jpeg, |

Рисунок 45. Блок «Документы для получения сертификата»

13. На вновь отобразившимся блоке «Формирование сведений для подачи запроса на сертификат» в разделе «Документы для получения сертификата» нажмите на кнопку «Сформировать заявление» (Рисунок 46).

| Документы для получения сертификата: 🛞 Не добавлены                                                                                                    |  |  |  |  |  |  |  |
|----------------------------------------------------------------------------------------------------|--|--|--|--|--|--|--|
| 🗌 Получатель сертификата является лицом, имеющим право действовать без доверенности от имени Заявителя                                                                                               |  |  |  |  |  |  |  |
| Документ или сведения, подтверждающие полномочия получателя сертификата                                                                                                    |  |  |  |  |  |  |  |
| Название документа: *                                                                                                    |  |  |  |  |  |  |  |
| Дата документа: *                                                                                                    |  |  |  |  |  |  |  |
| Номер документа: *                                                                                                    |  |  |  |  |  |  |  |
| Колия документа: * (12 Кб) Удалить                                                                                                    |  |  |  |  |  |  |  |
| • Максимальный размер загружаемого файла любого из документов – не более 1 MБ, допустимые форматы: bmp, jpg, jpeg, png, gif, tif, tiff, docx, doc, rtf, txt, pdf, xls, xlsx, rar, zip, 7z, ppt, odf. |  |  |  |  |  |  |  |
| Заявление на сертификат:                                                                                                    |  |  |  |  |  |  |  |

Рисунок 46. Формирование заявления

14. На отобразившейся форме «Заявление на выдачу квалифицированного сертификата» нажмите на кнопку «Сохранить» (Рисунок 47)

| Трошу удостоверяющий центр Федера                                                                                                    | ального казначейства выдать квалифицированный сертификат                                                                                                    |
|----------------------------------------------------------------------------------------------------|----------------------------------------------------------------------------------------------------|
| Фаниция Ина Относток                                                                                                    |                                                                                                    |
| Фамилия имя отчество:                                                                                                    |                                                                                                    |
| Поличация:                                                                                                    |                                                                                                    |
| Должность:                                                                                                    |                                                                                                    |
| ини.                                                                                                    |                                                                                                    |
| CHARGE :                                                                                                    |                                                                                                    |
| Снилс:<br>Адрес электронной почты                                                                                                    |                                                                                                    |
| Bhadenbya cirii.                                                                                                    | Пасполт гражазница РФ серие (507 ненер (00092                                                                                                    |
| предъявлен                                                                                                    | паспорттражданина РФ серия чэот номер човгог<br>окумента серия и номер основного покумента упостовеляющего лициость)                                                                                                    |
| (наименование до                                                                                                    | окумента, серия и номер основного документа, удостоверяющего личноству                                                                                                    |
| выдан                                                                                                    |                                                                                                    |
| (дата выдачи)                                                                                                    | (код подразделения)                                                                                                    |
|                                                                                                    |                                                                                                    |
| (название документа или сведения,                                                                                                    | подтверждающие полномочия лица, обратившегося за получением сертификата/владельца<br>сертификата)                                                                                                    |
| MD                                                                                                    |                                                                                                    |
| JT N≌                                                                                                    |                                                                                                    |
|                                                                                                    |                                                                                                    |
| Алгорити открытого ключа: ГОСТ Р 34.<br>Распечатка значения ключа проверки<br>1440 ESA0 168A 4617 DCDB D7D2 49E8 2F;<br>1952 DE15 03E5 20BE D097 0C56 F16F<br>Алгорити подписи запроса:<br>ГОСТ Р 34.11 - 2012 / 34.10 - 2012(256 бит                                                                                                    | 10 - 2012(256 бит)<br><b>ЭП пользователя:</b><br>26 2DEE 6BE8 9958 AFB7 ADAA C14B AAE2 7B99 4D9D DDC8 2147 4BC8 D526 0315 3D5C 1EF1 5174 6DC1<br>)                                                                                                    |
| Алгорити открытого ключа: ГОСТ Р 34.<br>Распечатка значения ключа проверки<br>9440 ESA0 16BA 4617 DCDB D7D2 4988 27.<br>952 DE15 03E5 20BE D097 0C56 F16F<br>Алгорити подписи запроса:<br>10CT Р 34.11 - 2012 / 34.10 - 2012(256 бит<br>Распечатка значения подписи запроса<br>DED9 2343 3EBC B400 44.C7 9084 05C4 0F<br>270 06C3 081F 6C02 7156                                                                                                    | 10 - 2012(256 бит)<br>ЭП пользователя:<br>26 2DEE 6BE8 9958 AFB7 ADAA C14B AAE2 7B99 4D9D DDC8 2147 4BC8 D526 0315 3D5C 1EF1 5174 6DC1<br>)<br>к<br>E2 A578 93DD 3ED5 E878 7155 B516 C54F 1724 8488 05DE 75EE 12D9 1015 CE1F 862F 4645 BA5B 3770 A6E                                                                                                    |
| Алгорити открытого ключа: ГОСТ Р 34.<br>Распечатка значения ключа проверки<br>1440 ESA0 16BA 4617 DCDB D7D2 4982 27.<br>1952 DE15 03E5 20BE D097 0C56 F16F<br>СПОТРИ ПОДЛИС 3 апроса:<br>ТОСТ Р 34.11 - 2012 / 34.10 - 2012(256 бит<br>Распечатка значения подлиси запроса:<br>1509 2343 3EBC B400 44.77 9084 05C4 0F<br>С770 06C3 081F 6C02 7156<br>Область использования ключа провер<br>– Цифровая подликся (DigitalSignature,<br>Неотрекаемость (NonRepudiation)<br>– Шифрование ключей (KeyEncipherm<br>– Шифрование ключей (KeyEncipherm<br>– Шифрование ключей (KeyEncipherm<br>– Согласование ключей (KeyAgreemen                                                                                                    | 10 - 2012(256 бит)<br>ЭП пользователя:<br>26 2DEE 6BE8 9958 AFB7 ADAA C14B AAE2 7B99 4D9D DDC8 2147 4BC8 D526 0315 3D5C 1EF1 5174 6DC1<br>)<br>E<br>E2 A578 93DD 3ED5 E878 7155 B516 C54F 1724 8488 05DE 75EE 12D9 1015 CE1F 862F 4645 BA5B 3770 A6B<br>жи ЭП:<br>)<br>t                                                                                                    |
| Алгорити открытого ключа: ГОСТ Р 34.<br>Алсечатка значения ключа проверки<br>1440 ESA0 16BA 4617 DCDB 07D2 4988 27:<br>1952 DE15 03E5 20BE D097 0C56 F16F<br>СПСТ Р 34.11 - 2012 / 34.10 - 2012(256 бит<br>Распечатка значения подлиси запроса:<br>10CT Р 34.11 - 2012 / 34.10 - 2012(256 бит<br>Распечатка значения подлиси запроса:<br>10D50 2343 3EBC B400 44.07 9084 05C4 0F<br>1270 06C3 081F 6C02 7156<br>Область использования ключа провер<br>– Цифрован подлись (DigitalSignature)<br>– Шотрование данных (DataEncipheri<br>– Исторование ключей (KeyEncipheri<br>– Согласование ключей (KeyEncipheri<br>– Согласование ключей (KeyEncipheri<br>– Согласование ключей (KeyEncipheri<br>– Согласование ключей (KeyEncipheri<br>– Согласование ключей (KeyEncipheri<br>– Колользуется при установлении зави<br>13.6.1.5.5.7.3.2)                                                                                                    | 10 - 2012(256 бит)<br>ЭП пользователя:<br>26 2DEE 6BE8 9958 AFB7 ADAA C14B AAE2 7B99 4D9D DDC8 2147 4BC8 D526 0315 3D5C 1EF1 5174 6DC1<br>)<br>E<br>E2 A578 93DD 3ED5 E878 7155 B516 C54F 1724 8488 05DE 75EE 12D9 1015 CE1F 862F 4645 BA5B 3770 A6B<br>KM ЭП:<br>)<br>Hent)<br>(t)<br>цищенного соединения по протоколу TLS для подтверждения подлинности клиента                                                                            |
| Алгорити открытого ключа: ГОСТ Р 34.<br>Алсечатка значения ключа проверки<br>9440 ESA0 16BA 4617 DCDB 07D2 4982 27<br>9552 DE15 03E5 20BE D097 0C56 F16F<br>СПОТ Р 34.11 - 2012 / 34.10 - 2012(256 бит<br>Распечатка значения подписи запроса<br>2007 Р 34.11 - 2012 / 34.10 - 2012(256 бит<br>Распечатка значения подписи запроса<br>2009 2343 3EBC B400 44.C7 9084 05C4 0F<br>C770 06C3 081F 6C02 7156<br>Область использования ключа провер<br>– Цифровая подпись (DigitalSignature)<br>– Неотрекаемость (NonRepudiation)<br>– Шифрование ключей (KeyAgreemen<br>4азначение ключей (KeyAgreemen<br>4азначение сегтя при установлении заш<br>1.3.6.1.5.5.7.3.2)                                                                                                    | 10 - 2012(256 бит)<br>ЭП пользователя:<br>26 2DEE 6BE8 9958 AFB7 ADAA C14B AAE2 7B99 4D9D DDC8 2147 4BC8 D526 0315 3D5C 1EF1 5174 6DC1<br>)<br><b>b</b><br>E2 A578 93DD 3ED5 E878 7155 B516 C54F 1724 8488 05DE 75EE 12D9 1015 CE1F 862F 4645 BA5B 3770 A6B<br><b>ки ЭП:</b><br>)<br>tent)<br>tt)<br>цищенного соединения по протоколу TLS для подтверждения подлинности клиента                                                              |
| Алгорити открытого ключа: ГОСТ Р 34.<br>Распечатка значения ключа проверки<br>1440 ESA0 16BA 4617 DCDB D7D2 4982 27.<br>1952 DE15 03E5 20BE D097 0C56 F16F<br>1070 PTW подлиси запроса:<br>100 T P 34.11 - 2012 / 34.10 - 2012(256 бит<br>Распечатка значения подлиси запроса:<br>1050 2343 3EBC B400 44.77 9084 05C4 0F<br>1070 06C3 081F 6C02 7156<br>1060 DE10 263 3EBC B400 44.77 9084 05C4 0F<br>1070 06C3 081F 6C02 7156<br>1060 DE10 263 3EBC B400 44.77 9084 05C4 0F<br>1070 06C3 081F 6C02 7156<br>1060 DE10 DE10 DE10 DE10 DE10 DE10 DE10<br>1070 06C3 081F 6C02 7156<br>1070 06C3 081F 6C02 7156<br>1080 DE10 DE10 DE10 DE10 DE10 DE10 DE10<br>1080 DE10 DE10 DE10 DE10 DE10 DE10 DE10<br>1080 DE10 DE10 DE10 DE10 DE10 DE10 DE10<br>1080 DE10 DE10 DE10 DE10 DE10 DE10<br>1080 DE10 DE10 DE10 DE10 DE10 DE10<br>1080 DE10 DE10 DE10 DE10 DE10 DE10 DE10<br>1080 DE10 DE10 DE10 DE10 DE10 DE10 DE10<br>1080 DE10 DE10 DE10 DE10 DE10 DE10 DE10<br>1080 DE10 DE10 DE10 DE10 DE10 DE10<br>1080 DE10 DE10 DE10 DE10 DE10 DE10<br>1080 DE10 DE10 DE10 DE10 DE10 DE10<br>1080 DE10 DE10 DE10 DE10 DE10 DE10 DE10<br>1080 DE10 DE10 DE10 DE10 DE10 DE10<br>1080 DE10 DE10 DE10 DE10 DE10 DE10<br>1080 DE10 DE10 DE10 DE10 DE10 DE10<br>1080 DE10 DE10 DE10 DE10 DE10 DE10<br>1080 DE10 DE10 DE10 DE10 DE10<br>1080 DE10 DE10 DE10 DE10 DE10 DE10<br>1080 DE10 DE10 DE10 DE10 DE10<br>1080 DE10 DE10 DE10 DE10<br>1080 DE10 DE10 DE10 DE10<br>1080 DE10 DE10 DE10 DE10<br>1080 DE10 DE10 DE10 DE10<br>1080 DE10 DE10 DE10 DE10<br>1080 DE10 DE10 DE10 DE10<br>1080 DE10 DE10 DE10<br>1080 DE10 DE10 DE10<br>1080 DE10 DE10 DE10<br>1080 DE10 DE10 DE10<br>1080 DE10 DE10 DE10<br>1080 DE10 DE10<br>1080 DE10 DE10<br>1080 DE10 DE10<br>1080 DE10 DE10<br>1080 DE10 DE10<br>1080 DE10 DE10<br>1080 DE10 DE10<br>1080 DE10 DE10<br>1080 DE10 DE10<br>1080 DE10 DE10<br>1080 DE10 DE10<br>1080 DE10 DE10<br>1080 DE10 DE10<br>1080 DE10 DE10<br>1080 DE10 DE10<br>1080 DE10<br>1080 DE10 DE10<br>1080 DE10<br>1080 DE10<br>1080 DE10 DE10<br>1080 DE10<br>1080 DE10<br>1080 DE10<br>1080 DE10<br>1080 DE10<br>1080 DE10<br>1080 DE10<br>1080 DE10<br>1080 DE10<br>1080 DE10<br>1080 DE10<br>1080 DE10<br>1080 DE10<br>1080 DE10<br>1080 DE10<br>1080 DE10<br>1080 DE10<br>1080 DE10<br>1080 DE10<br>1          | 10 - 2012(256 бит)<br>ЭП пользователя:<br>26 2DEE 6BE8 9958 AFB7 ADAA C14B AAE2 7B99 4D9D DDC8 2147 4BC8 D526 0315 3D5C 1EF1 5174 6DC1<br>)<br>E<br>E2 A578 93DD 3ED5 E878 7155 B516 C54F 1724 8488 05DE 75EE 12D9 1015 CE1F 862F 4645 BA5B 3770 A6B<br>ки ЭП:<br>)<br>ищенного соединения по протоколу TLS для подтверждения подлинности клиента<br>/ /                                                                                      |
| Алгорити открытого ключа: ГОСТ Р 34.<br>Уаспечатка значения ключа проверки<br>1940 ЕБАО 16ВА 4617 DCDB D7D2 4982 27.<br>1952 DE15 03E5 20BE D097 0C56 F16F<br>1952 DE15 03E5 20BE D097 0C56 F16F<br>100 ГР 34.11 - 2012 / 34.10 - 2012(256 бит<br>24 спечатка значения подписи запроса:<br>200 СР 34.11 - 2012 / 34.10 - 2012(256 бит<br>24 спечатка значения подписи запроса:<br>2500 2343 3EBC BA00 44.07 9084 05C4 0F<br>100 ГР 0363 081F 6C02 7156<br>100 ГР 0363 081F 6C02 7156<br>100 ГР 0363 081F 6C02 7156<br>100 ГР 0363 081F 6C02 7156<br>100 ГР 0364 05C4 076<br>100 ГР 0364 05C4 076<br>100 ГР 0364 05C4<br>100 ГР 0364 05C4<br>100 ГР 0364 | 10 - 2012(256 бит)<br>ЭП пользователя:<br>26 2DEE 6BE8 9958 AFB7 ADAA C14B AAE2 7B99 4D9D DDC8 2147 4BC8 D526 0315 3D5C 1EF1 5174 6DC1<br>)<br>2<br>2<br>2<br>2<br>2<br>2<br>2<br>2<br>2<br>2<br>2<br>2<br>2                                                                                                    |
| Алгорити открытого ключа: ГОСТ Р 34.<br>Аласечатка значения ключа проверки<br>1940 ЕЅАО 16ВА 4617 DCDB D7D2 4982 25.<br>1952 DE15 03E5 20BE D097 0C56 F16F<br>СПСТ Р 34.11 - 2012 / 34.10 - 2012(256 бит<br>24.000 - 2013 260 E BA00 44C7 9084 05C4 0F<br>1900 2343 3EBC BA00 44C7 9084 05C4 0F<br>1900 2343 3EBC BA00 44C7 9084 05C4 0F<br>1900 2363 3EBC BA00 44C7 9084 05C4 0F<br>1900 2633 081F 6C02 7156<br>Область использования ключа провер<br>1 Щифровая подписс (DigitalSignature<br>- Неотракамость (NonRepudiation)<br>1 Шифрование ключей (KeyEncipherm<br>- Шифрование ключей (KeySereemen<br>1 Шифрование ключей (KeySereemen<br>1 Шифрование ключей (KeySereemen<br>1 Шифрование ключей (KeySereemen<br>1 Шифрование сертификата:<br>- Кспользуется при установлении заи<br>1.3.6.15.5.7.3.2)<br>Владелец ключей ЭП <sup>®</sup>                                                                                                    | 10 - 2012(256 бит)<br>ЭП пользователя:<br>26 2DEE 6BE8 9958 AFB7 ADAA C14B AAE2 7B99 4D9D DDC8 2147 4BC8 D526 0315 3D5C 1EF1 5174 6DC1<br>)<br>te<br>E2 A578 93DD 3ED5 E878 7155 B516 C54F 1724 8488 05DE 75EE 12D9 1015 CE1F 862F 4645 BA5B 3770 A6B<br>ки ЭП:<br>)<br>непt)<br>непt)<br>()<br>ищенного соединения по протоколу TLS для подтверждения подлинности клиента<br>(подпись) (И.О. Фамилия)                                        |
| Алгорити открытого ключа: ГОСТ Р 34.<br>Алсечатка значения ключа проверки<br>учао ЕSAO 16BA 4617 DCDB D7D2 4982 27<br>2952 DE15 03E5 20BE D097 0C56 F16F<br>СПОТ Р 34.11 - 2012 / 34.10 - 2012(256 бит<br>Эслечатка значения подписи запроса<br>DE09 2343 3EBC B400 44.C7 9084 0SAO 0F<br>270 06C3 08F 6C02 7156<br>Область использования ключа провер<br>– Цифровая подпись (DigitalSignature,<br>неотрекаемость (NonRepudition)<br>– Шифрование данных (DataIncipheri<br>– Согласование ключей (KeyAgreement<br>зазначение усточий (KeyAgreement<br>зазначение устоп при установлении заи<br>1.3.6.1.5.5.7.3.2)<br>Владелец ключей ЭП <sup>®</sup>                                                                                                    | 10 - 2012(256 бит)<br>ЭП пользователя:<br>26 2DEE 6BE8 9958 AFB7 ADAA C14B AAE2 7B99 4D9D DDC8 2147 4BC8 D526 0315 3D5C 1EFI 5174 6DC1<br>)<br>E<br>E2 A578 93DD 3ED5 E878 7155 B516 C54F 1724 8488 05DE 75EE 12D9 1015 CE1F 862F 4645 BA5B 3770 A6B<br>KM 3D:<br>)<br>Hent)<br>()<br>цищенного соединения по протоколу TLS для подтверждения подлинности клиента<br>( <i>подпись</i> )<br>( <i>И.О. Фамилия</i> )<br>( <i>И.О. Фамилия</i> ) |

Рисунок 47. Форма Заявления на сертификат

15. При необходимости измените адрес электронной почты для уведомлений, обновив данные в поле «Адрес электронной почты для уведомлений» и нажав на кнопку «Сохранить адрес» (Рисунок 48).

| Адрес электроннои почты<br>для уведомлений * | 123@test.ru                    | СОХРАНИТЬ АДРЕС                                                 |    |
|----------------------------------------------|--------------------------------|-----------------------------------------------------------------|----|
|                                              |                                |                                                                 |    |
|                                              | 27                             | 0                                                               |    |
|                                              | 1сать свеления ЭП и полать зап | IDOC». Кы соглашаетесь на проверку указанных персональных ланны | JY |

Рисунок 48. Сохранение адреса электронной почты

16. Нажмите на кнопку «Подписать сведения ЭП и подать запрос», чтобы перейти к следующему шагу.

17. На отобразившейся форме «Подписать сведения электронной подписью?» ознакомьтесь с информацией и нажмите на кнопку «Да» (Рисунок 49).

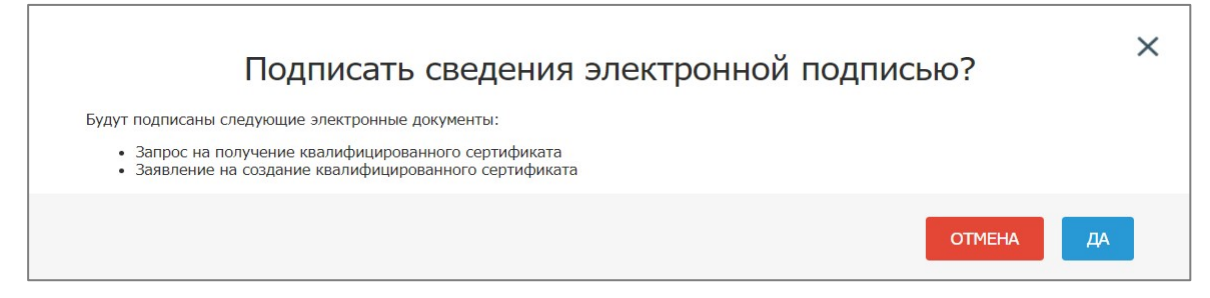

Рисунок 49. Отображение формы «Подписать сведения электронной подписью»

18. В отобразившейся форме «Подписание документов для получения сертификата» проверьте внесенные сведения и нажмите на кнопку «Подписать ЭП» (Рисунок 50).

|                                                                                                    |                                                               | Сформированы с                                                                                                    | ледующие докум                           | енты для подписані                                        | 124                                                                                                    |  |
|----------------------------------------------------------------------------------------------------|---------------------------------------------------------------|----------------------------------------------------------------------------------------------------|------------------------------------------|-----------------------------------------------------------|----------------------------------------------------------------------------------------------------|--|
| <ul> <li>Запрос на п</li> </ul>                                                                                                    | юлучение с                                                    | ертификата                                                                                                    |                                          |                                                           |                                                                                                    |  |
| ква<br>По                                                                                                    | лифицир<br>дписи в У                                          | ЗАПР<br>ованного сер<br>цостоверяющ                                                                                                    | РОС НА ПОЛУ<br>тификата к<br>ем центре С | /ЧЕНИЕ<br>люча провер<br>Федерально                       | эки электронной<br>го казначейства                                                                                                    |  |
| lата<br>рормирования:                                                                                                    |                                                               |                                                                                                    |                                          |                                                           |                                                                                                    |  |
| убъект РФ:                                                                                                    | -                                                             |                                                                                                    |                                          |                                                           |                                                                                                    |  |
| ОΦК:                                                                                                    |                                                               |                                                                                                    | for the second second                    | - Mr. Personalization                                     | The second second second                                                                                                    |  |
| OFPH:                                                                                                    |                                                               |                                                                                                    |                                          |                                                           |                                                                                                    |  |
| апрашиваемый т<br>ертификата:                                                                                                    | <sup>ИП</sup> Сертификат                                      | должностного лица                                                                                                    | 1                                        |                                                           |                                                                                                    |  |
| ведения запр                                                                                                    | оса на серти                                                  | іфикат                                                                                                    |                                          |                                                           |                                                                                                    |  |
| Фамилия:                                                                                                    | -                                                             |                                                                                                    |                                          |                                                           |                                                                                                    |  |
| Имя:                                                                                                    | -                                                             |                                                                                                    |                                          |                                                           |                                                                                                    |  |
| Отчество:                                                                                                    |                                                               |                                                                                                    |                                          |                                                           |                                                                                                    |  |
| ИНН:                                                                                                    | 11110000000                                                   |                                                                                                    |                                          |                                                           |                                                                                                    |  |
| СНИЛС:                                                                                                    |                                                               |                                                                                                    |                                          |                                                           |                                                                                                    |  |
| Организация:<br>-                                                                                                    | and the second second                                         | C DESCRIPTION OF                                                                                                    |                                          |                                                           |                                                                                                    |  |
| цолжность:                                                                                                    |                                                               |                                                                                                    |                                          |                                                           |                                                                                                    |  |
| reгион:<br>F-mail:                                                                                                    |                                                               |                                                                                                    |                                          |                                                           |                                                                                                    |  |
| Значение ключа<br>проверки ЭП:                                                                                                    | 11111                                                         |                                                                                                    |                                          |                                                           |                                                                                                    |  |
| Полномочия:                                                                                                    |                                                               | and a subsection of the s                                                                                                    |                                          |                                                           |                                                                                                    |  |
| Может<br>действовать без<br>доверенности от<br>имени Заявителя:                                                                                                    | Нет                                                           |                                                                                                    |                                          |                                                           |                                                                                                    |  |
| ведения доку                                                                                                    | мента, удост                                                  | говеряющего ли                                                                                                    | чность получ                             | ателя сертифи                                             | nala                                                                                                    |  |
| ведения доку<br>Паспорт граждані<br>Серия:                                                                                                    | мента, удост<br>ина РФ                                        | говеряющего ли                                                                                                    | чность получ                             | ателя сертифи                                             |                                                                                                    |  |
| <b>ведения доку</b><br>Паспорт граждани<br>Серия:<br>Номер:                                                                                                    | мента, удост<br>ина РФ                                        | говеряющего ли<br>Пол:<br>Дата рождения:                                                                                                    | чность получ                             | ателя сертифи                                             | nala                                                                                                    |  |
| ведения доку<br>Паспорт граждани<br>Серия:<br>Номер:<br>Дата выдачи:                                                                                                    | мента, удост<br>ина РФ                                        | говеряющего ли<br>Пол:<br>Дата рождения:<br>Место рождения:                                                                                                | чность получ                             | ателя сертифи                                             | nata                                                                                                    |  |
| ведения доку.<br>Паспорт граждани<br>Серия:<br>Номер:<br>Дата выдачи:<br>Код<br>подразделения:                                                                                                    | мента, удост<br>ина РФ                                        | оверяющего ли<br>Пол:<br>Дата рождения:<br>Место рождения:                                                                                                 | чность получ                             | ателя сертифи                                             | na la                                                                                                    |  |
| ведения доку.<br>Паспорт граждани<br>Серия:<br>Номер:<br>Дата выдачи:<br>Код<br>подразделения:<br>Сокумент или с<br>Название<br>документа:<br>Дата документа:                                                                                                    | мента, удост<br>ина РФ<br>сведения, по<br>файлы               | говеряющего ли<br>Пол:<br>Дата рождения:<br>Место рождения:<br>удтверждающие<br>Номер<br>документа:                                                        | полномочия                               | получателя сеј                                            | отификата                                                                                                    |  |
| Ведения доку.<br>Паспорт граждани<br>Серия:<br>Номер:<br>Дата выдачи:<br>Код<br>подразделения:<br>Цокумент или с<br>Название<br>документа:<br>Дата документа:<br>Приложенные<br>Тип                                                                                                    | мента, удост<br>ина РФ<br>сведения, по<br>файлы               | говеряющего ли<br>Пол:<br>Дата рождения:<br>Место рождения:<br>•<br>•<br>•<br>•<br>•<br>•<br>•<br>•<br>•<br>•<br>•<br>•<br>•<br>•<br>•<br>•<br>•<br>•<br>• | полномочия                               | получателя сер<br>получателя сер<br>Дата<br>изменения     | тификата<br>Узш-преобразование                                                                                                    |  |
| ведения доку.<br>Паспорт граждани<br>Серия:<br>Номер:<br>Цата выдачи:<br>Код<br>подразделения:<br>(окумент или с<br>Название<br>документа:<br>Дата документа:<br>Приложенные<br>Тип<br>Запрос на серти(                                                                                                    | мента, удост<br>ина РФ<br>сведения, по<br>файлы               | говеряющего ли Пол: Дата рождения: Место рождения: Место рождения: Место рождения: Имя файла                                                               | полномочия<br>Размер<br>1 Кб             | Дата<br>изменения<br>04.08.2022 21:05                     | хэш-преобразование<br>б97354534F4C457A5443303455<br>30765449593270355A47733744<br>6C374b67594D716F556F5A762F<br>487156513D                                                                                                    |  |
| ведения доку.<br>Паспорт граждани<br>Серия:<br>Номер:<br>Цата выдачи:<br>Код<br>подразделения:<br>Сокумент или с<br>Название<br>документа:<br>Дата документа:<br>Приложенные<br>Тип<br>Запрос на сертиф<br>Документ или<br>сведения,<br>подтверждающи.<br>получаеля<br>сертификата                                                                                                    | мента, удост<br>ина РФ<br>сведения, по<br>файлы<br>рикат<br>е | товеряющего ли Пол: Дата рождения: Место рождения: Место рождения: Место рождения: Имя файла                                                               | полномочия<br>Размер<br>1 кб<br>11 кб    | дата<br>изменения<br>04.08.2022 21:05<br>13.07.2022 10:47 | хэш-преобразование<br>697354534F4C457A5443303455<br>30765449593270355A47733744<br>46374067540716F556F5A762F<br>487156513D<br>46666D54454C49514442593773<br>34797962435535304C65736268<br>6C6832644E363741475A4D7530<br>684F61553D  |  |
| ведения доку.<br>Паспорт граждани<br>Серия:<br>Номер:<br>Дата выдачи:<br>Код<br>подразделения:<br>ОКУМЕНТ ИЛИ С<br>Название<br>документа:<br>Дата документа:<br>Дата документа:<br>Дата документа:<br>Дата документа:<br>Дата документа:<br>Дата документа:<br>Дата документа:<br>Дата документа:<br>Дата документа:<br>Сокумент или<br>Сокумент или<br>Сокумент или<br>серения,<br>подтверждающи,<br>полтверждающи,<br>получателя<br>сертификата | мента, удост<br>ина РФ<br>сведения, по<br>файлы<br>рикат<br>е | товеряющего ли Пол: Дата рождения: Место рождения: Фитверждающие Номер документа: Имя файла                                                                | полномочия<br>Размер<br>1 кб<br>11 кб    | Дата<br>изменения<br>04.08.2022 21:05<br>13.07.2022 10:47 | хэш-преобразование<br>б97354534F4C457A5443303455<br>30765449593270355A47733744<br>6C374D6F754D716F556F5A762F<br>487156513D<br>46686D54454C49514442593773<br>34797962435535304C65736268<br>6C68326445363741475A4D7530<br>684F61553D |  |

Рисунок 50. Отображение формы «Подписание документов для получения сертификата»

19. В результате отобразится окно подтверждения о подписании сведений ЭП (Рисунок 51).

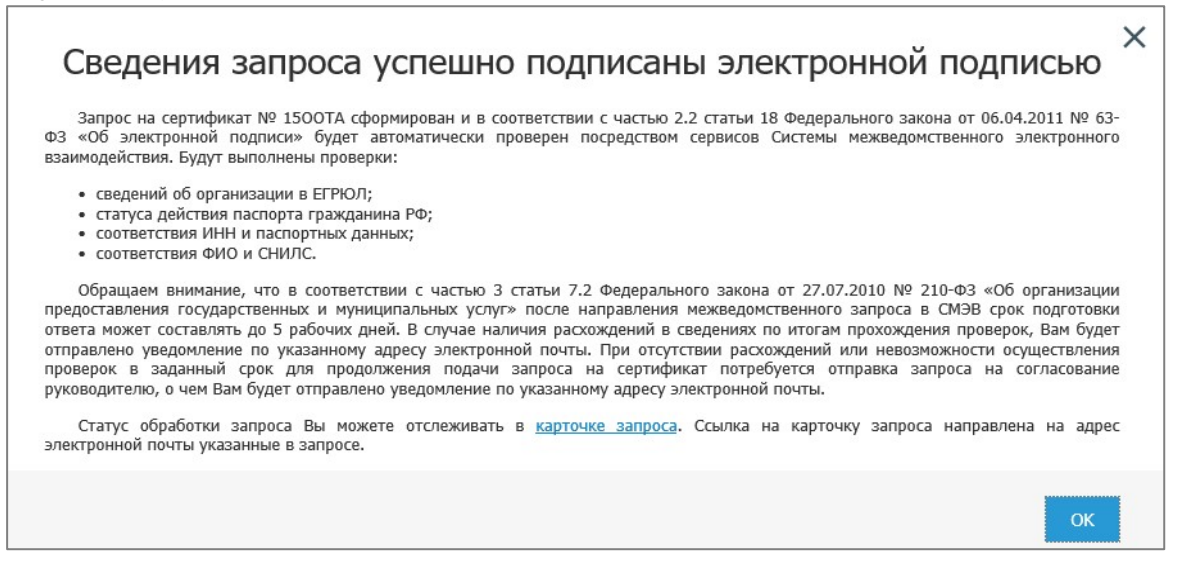

Рисунок 51. Окно подтверждения о подписания сведений ЭП

20. Нажмите на кнопку «ОК» для закрытия информационного окна.

21. После успешного прохождения проверок сведений, указанных в запросе на создание сертификата, с использованием сервисов СМЭВ, запрос автоматически передается на рассмотрение операторам УЦ ФК. В случае расхождения в сведениях, указанных в запросе, и сведений, полученных из СМЭВ, запрос автоматически отклоняется, и Получатель сертификата получает соответствующее уведомление на указанный в запросе адрес электронной почты и push-уведомление в мобильное приложение «Госключ».

22. В случае получения уведомления на адрес электронной почты и (или) pushуведомления в мобильном приложении «Госключ», что Оператор УЦ ФК отклонил запрос на получение сертификата с указанием причины отклонения, необходимо устранить причину, по которой запрос был отклонен, и повторно осуществить подачу запроса на получение сертификата с созданием нового ключа по шагам (см. шаг 1 в разделе «Выпуск сертификата должностного лица в мобильном приложении «Госключ» с использованием действующего сертификата должностного лица при подаче запроса на Портале заявителя»).

23. В случае успешной проверки данных Получателя сертификата оператором УЦ ФК осуществляется выпуск сертификата. Получателю сертификата направляется соответствующее уведомление на адрес электронной почты и появляется возможность ознакомиться со сведениями сертификата в личном кабинете Портала заявителя.

24. После ознакомления с информацией, содержащейся в сертификате (перечень шагов см. в раздел «Ознакомление с информацией готового сертификата Получателем сертификата на Портале заявителя при получении сертификата в МП «Госключ» с использованием действующего сертификата») Получателю сертификата придет push-уведомление в мобильном приложении «Госключ» о созданном сертификат. Необходимо зайти в приложение и ознакомиться с сертификатом (Рисунок 52).

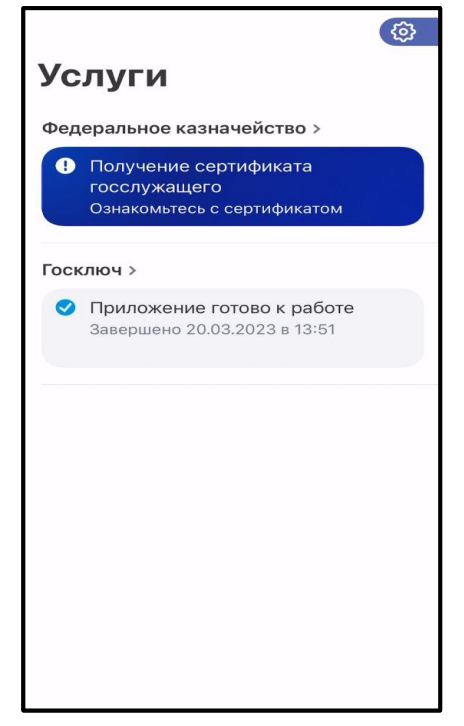

Рисунок 52. Госключ – ознакомление с сертификатом

25. После ознакомления с сертификатом, он станет доступен в мобильном приложении «Госключ» (Рисунок 53).

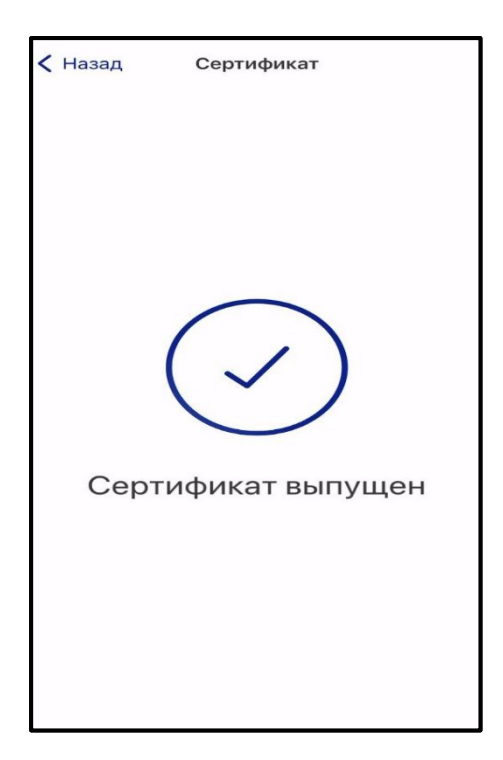

Рисунок 53. Госключ – сертификат доступен

## Ознакомление с информацией готового сертификата Получателем сертификата на Портале заявителя при получении сертификата в МП «Госключ» с использованием действующего сертификата

Для скачивания готового сертификата Получателем сертификата необходимо выполнить следующие действия:

1. Осуществить вход в личный кабинет авторизованного пользователя Портала Заявителя (Рисунок 54).

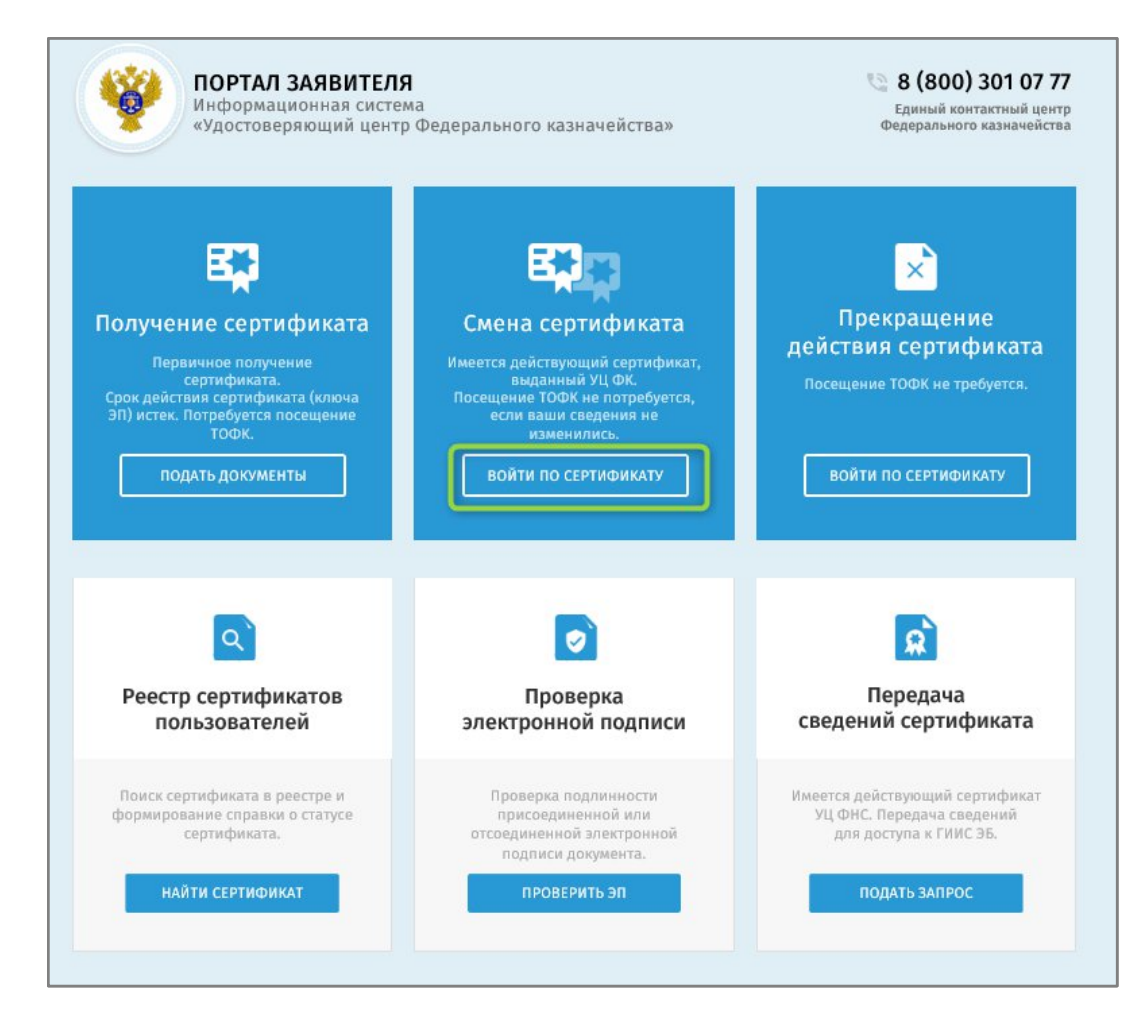

Рисунок 54. Вход в личный кабинет авторизованного пользователя Портала Заявителя

2. Открыть карточку запроса, по которому изготовлен сертификат, и структура сертификата которого еще не подтверждена.

3. В отобразившейся карточке запроса на создание сертификата нажать на кнопку «Скачать сертификат» (Рисунок 55)

| Запрос на создание сертификата должностного лица                                                                                                    |                             |                                 |  |  |  |  |  |  |
|----------------------------------------------------------------------------------------------------|-----------------------------|---------------------------------|--|--|--|--|--|--|
| Для скачивания файла сертификата, пожалуйста, нажмите на кнопку «Скачать сертификат» и подпишите своей электронной подписью<br>информацию, содержащуюся в сертификате. |                             |                                 |  |  |  |  |  |  |
| Скачать сертификат                                                                                                    |                             |                                 |  |  |  |  |  |  |
| ОБЩИЕ СВЕДЕНИЯ                                                                                                    |                             |                                 |  |  |  |  |  |  |
| Номер запроса                                                                                                    | № 150IWY                    | Статус: 🎇 ИЗГОТОВЛЕН СЕРТИФИКАТ |  |  |  |  |  |  |
| Ответственный ТОФК                                                                                                    |                             |                                 |  |  |  |  |  |  |
| ФИО                                                                                                    |                             |                                 |  |  |  |  |  |  |
| инн                                                                                                    |                             |                                 |  |  |  |  |  |  |
| снилс                                                                                                    |                             |                                 |  |  |  |  |  |  |
| Организация                                                                                                    | Augmentation accounting the |                                 |  |  |  |  |  |  |

Рисунок 55. Кнопка «Скачать сертификат»

4. В отобразившейся форме «Расписка в ознакомлении с информацией, содержащейся в квалифицированном сертификате» установить переключатели (Рисунок 56):

- С Руководством по обеспечению безопасности использования квалифицированной электронной подписи и средств квалифицированной электронной подписи ознакомлен;
- С информацией, содержащейся в квалифицированном сертификате, ознакомлен.

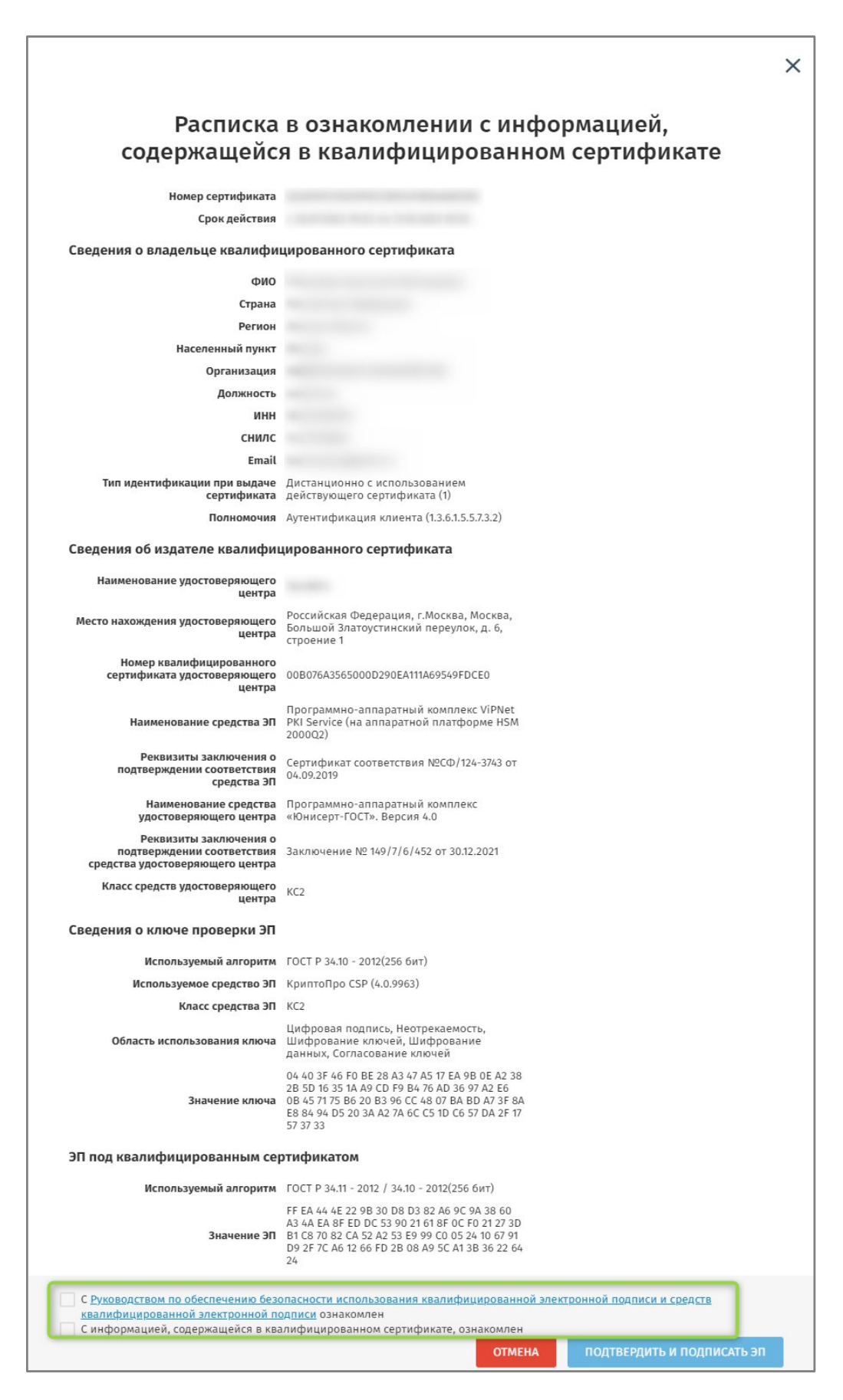

Рисунок 56. Ознакомление с информацией, содержащейся в сертификате

5. Подписать сведения электронной подписью, нажав на кнопку «Подтвердить и подписать ЭП».

6. В отобразившейся печатной форме «Расписка в ознакомлении с информацией, содержащейся в квалифицированном сертификате» нажать на кнопку «Подписать ЭП», после чего отобразится обновленная карточка предварительного запроса.

7. После ознакомления с информацией, содержащейся в сертификате Заявителю сертификат будет передан в «Госключ» (Рисунок 57)

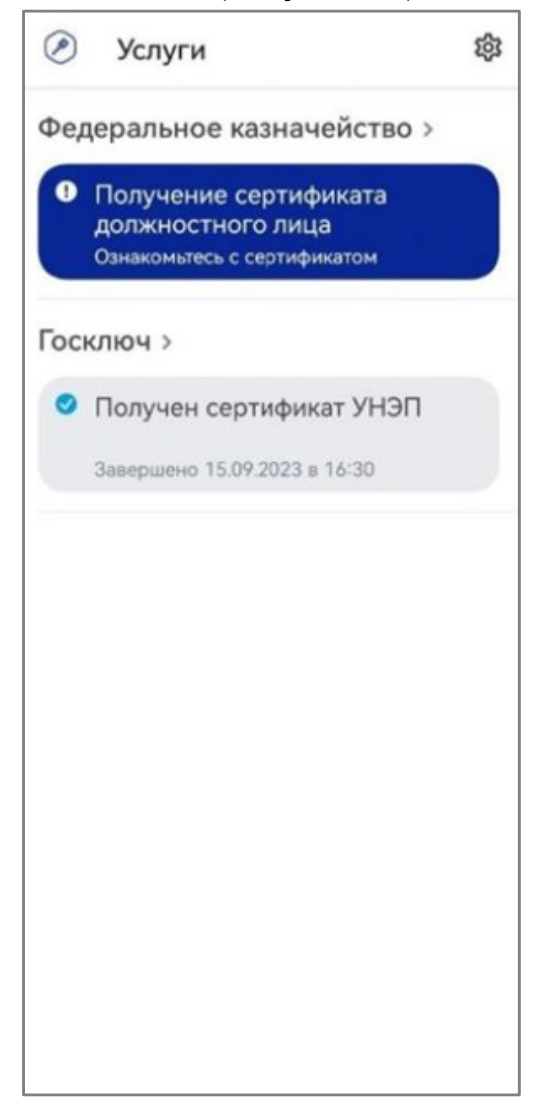

Рисунок 57. Госключ – ознакомление с сертификатом

8. Необходимо зайти в мобильное приложение «Госключ» и ознакомиться с сертификатом (Рисунок 58).

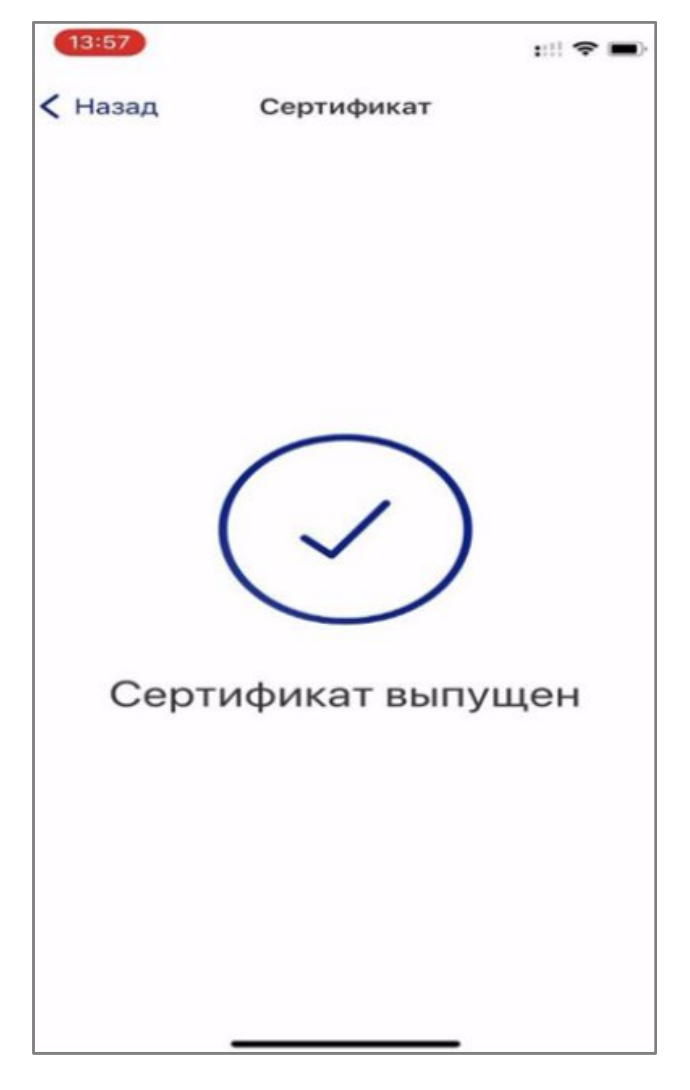

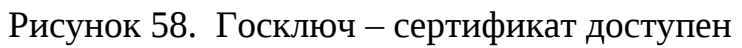